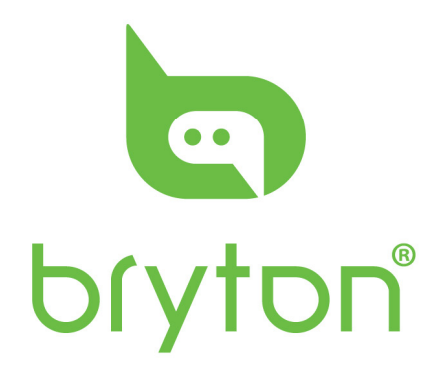

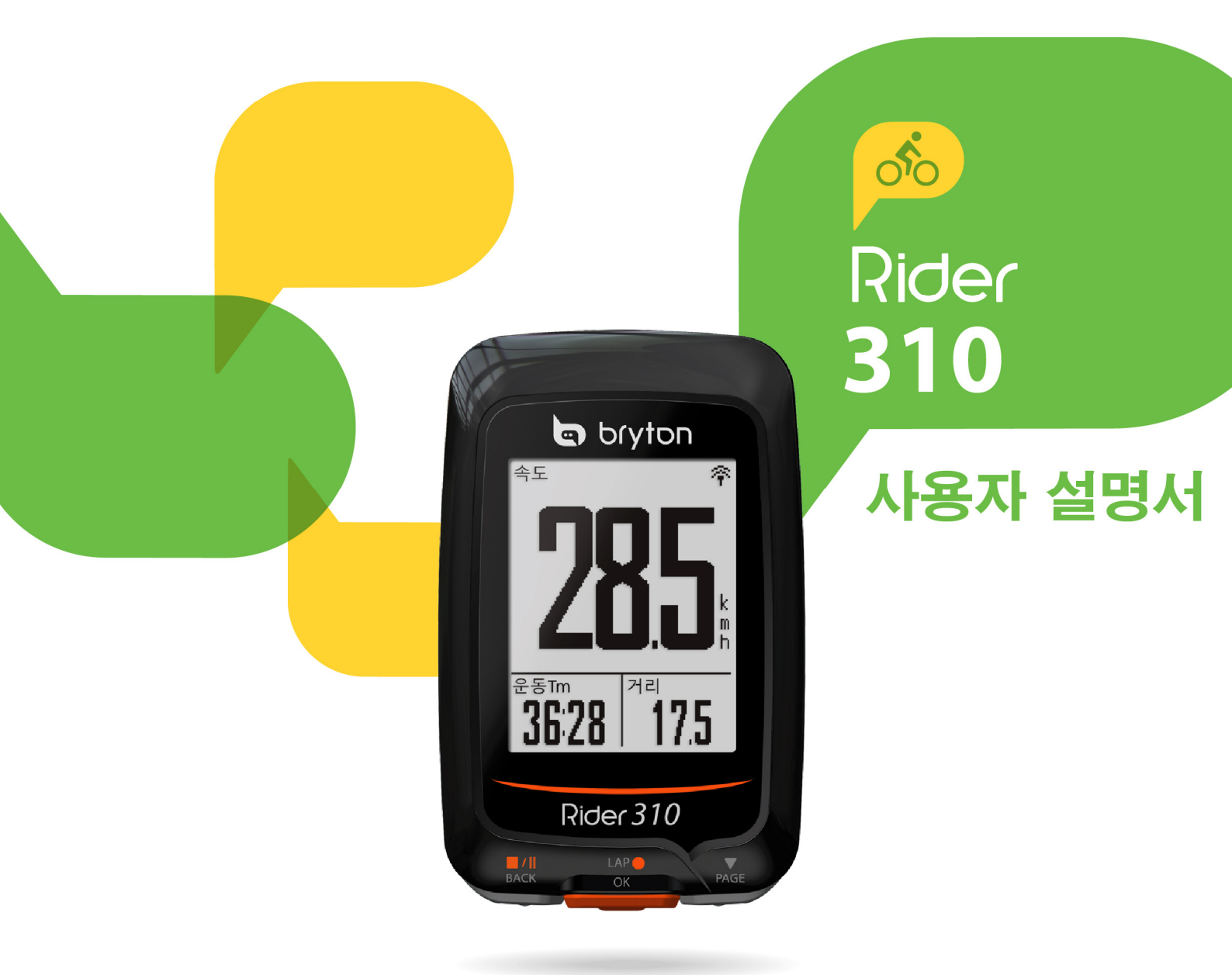

# bryton

| 시작하기4                    | 스마   |
|--------------------------|------|
| Rider 3104               | 데이   |
| 액세서리5                    | 사용   |
| 상태 아이콘5                  | 자전   |
| 1 단계: Rider 310 충전6      | 시스   |
| 2 단계: Rider 310 켜기6      | GPS  |
| 3 단계: 초기 설정6             | 소프   |
| 4 단계: 위성 신호 감지           | 블루   |
| 5 단계: Rider 310 과 함께     | 자동   |
| 자전거 타기7                  | 파일   |
| Rider 310 재설정7           | 알림   |
| Bryton Update Tool 다운로드8 | 메모   |
| 기록 공유 <b>8</b>           | 데이   |
| 훈련 및 테스트 <b>9</b>        | 센서   |
| 계획 짜기 <b>9</b>           | 부를   |
| 내 운동 <b>12</b>           | 사양   |
| Bryton 테스트12             | 배터   |
| 훈련 중지 <b>13</b>          | Ride |
| 운동/훈련 기록 보기 <b>13</b>    | 속도   |
| 기록 추이 <b>14</b>          | 설치   |
| 설정15                     | 심박   |
| 스마트 랩15                  | 휠드   |
| Altitude錯誤! 尚未定義書籤。      | Ride |
| 데이터 페이지17                | 데이   |
| 경고 설정 <b>19</b>          |      |

| 4    | 스마트 일지 중지         | 19  |
|------|-------------------|-----|
| 4    | 데이터 기록            | 20  |
| 5    | 사용자 프로필 개인 설정     | 21  |
| 5    | 자전거 프로필 개인 설정     | 22  |
| 6    | 시스템 설정 변경         | 23  |
| 6    | GPS 상태 보기         | 25  |
| 6    | 소프트웨어 버전 보기       | 26  |
| 7    | 블루투스              | 26  |
|      | 자동 스크롤 구성         | 27  |
| 7    | 파일 저장 모드 사용       | 27  |
| 7    | 알림 시작             | 28  |
| ≧⊆8  | 메모리 사용량 보기        | 28  |
| 8    | 데이터 초기화           | 29  |
| 9    | 센서                | 30  |
| 9    | 부록                | .31 |
| 12   | 사양                | 31  |
| 12   | 배터리 정보            | 32  |
| 13   | Rider 310 설치      | 33  |
| 13   | 속도/카덴스/듀얼 센서(옵션)  |     |
| 14   | 설치                | 34  |
| 15   | 심박수 벨트(선택) 설치     | 35  |
| 15   | 휠 크기 및 원주         | 36  |
| 義書籤。 | Rider 310 의 기본 관리 | 37  |
| 17   | 데이터 필드錯誤! 尚未定義書   | 籖。  |

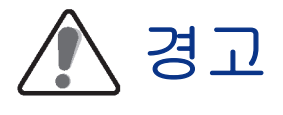

훈련 프로그램을 시작하거나 수정하기 전에 반드시 의사와 상담하십시오. 자세한 내용은 패키지에 포함된 보증 및 안전 정보 안내서를 읽어보십시오.

## 제품 등록

Bryton Update Tool 을 사용하여 장치 등록을 완료하면 당사로부터 편리하게 지원을 받으실 수 있습니다. 자세한 내용은 <u>http://corp.brytonsport.com/products/support</u>를 참조하십시오.

## Bryton 소프트웨어

http://brytonsport.com 에서 추적을 업로드하고 웹에서 자신의 데이터를 분석할 수 있습니다.

## 오스트레일리아 소비자 법

당사 제품은 뉴질랜드 및 오스트레일리아 소비자 법에 의거하여 배제될 수 없는 보증을 포함합니다. 귀하는 주요한 결함에 대해 교체 또는 환불을 요구하거나, 기타 합리적으로 예측 가능한 손해 또는 손상에 대해 보상을 요구할 수 있습니다. 귀하는 또한 제품의 품질이 허용할 수 있는 수준 이하로서 중대한 결함이 아닌 경우 수리 또는 교체를 요구할 수 있습니다.

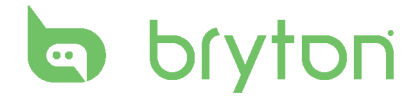

# 시작하기

이 절에서는 Rider 310 사용을 시작하기 전에 필요한 기본 준비 사항을 안내합니다. Rider 310은 실시간 고도를 표시하는 척도가 탑재되어 있습니다.

참고: Rider 310에서 고도 설정을 조정하려면, 16페이지를 참조하십시오.

# Rider 310

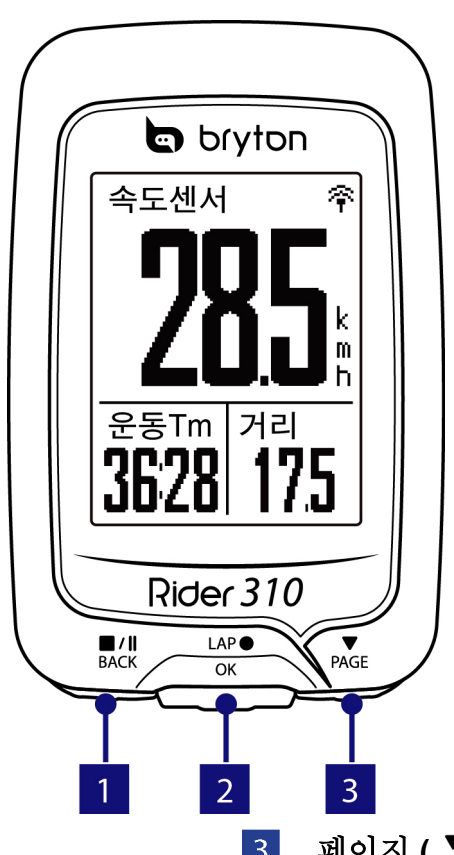

### 1 뒤로 (<sup>■/Ⅱ</sup>)

- 길게 누르면 장치가 꺼집니다.
- 이전 페이지로 가거나 작동을 취소합니다.
- 기록 중에 누르면 기록이 일시 중단됩니다. 다시 누르면 기록을 중지합니다.
- 2 랩/확인(<sup>LAP●</sup>)
  - 길게 누르면 장치를 켜거나 끕니다.
  - 메뉴에서 눌러 입력하거나 선택을 확인합니다.
  - 자유 사이클링에서 누르면 기록이 시작됩니다.
  - 기록 <sup>LAP●</sup> 중 누르면 랩을 표시합니다.

3 페이지 (▼ PAGE)

- 메뉴에서 누르면 아래로 이동하면서 메뉴 옵션을 스크롤합니다.
- 미터 보기에서 누르면 미터 화면 페이지로 전환합니다.

## 액세서리

Rider 310은 다음과 같은 부품이 있습니다.

• USB 케이블 • 자전거 마운트

*선택 품목*:

- 심박수 벨트 •속도 센서 •카덴스 센서
- 속도/카덴스 듀얼 센서 아웃 프론트 자전거 마운트

## 상태 아이콘

| 아이콘       | 설명           | 아이콘 | 설명          |
|-----------|--------------|-----|-------------|
|           | 자전거 유형       | V   | 심장 박동 센서 사용 |
| 1<br>000  | 자전거 1        | ୭   | 카덴스 센서 사용   |
| 2,<br>000 | 자전거 <b>2</b> | Ę   | 속도 센서 사용    |
|           | GPS 신호 상태    | (?) | 듀얼 센서 작동 중  |
| ×/        | 신호 없음(비고정)   | (j) | 알림          |
| Ŷ         | 신호가 약함       | ÷   | 로그 기록 진행 중  |
| Ŷ         | 신호가 강함       |     | 기록이 일시 중지됨  |
| 전원 상태     |              | *   | 블루투스 기능이 사· |
|           | 배터리 꽉 참      |     | 200         |
|           | 배터리 잔량 50%   |     |             |
|           | 배터리 부족       |     |             |

| Ø   | 카덴스 센서 사용            |
|-----|----------------------|
| Ŕ   | 속도 센서 사용             |
| (?) | 듀얼 센서 작동 중           |
| í   | 알림                   |
|     | 로그 기록 진행 중           |
|     | 기록이 일시 중지됨           |
| *   | 블루투스 기능이 사용으로<br>설정됨 |

참고: 활성 아이콘만 화면에 표시됩니다. 일부 아이콘은 특정 모델에만 적용될 수 있습니다.

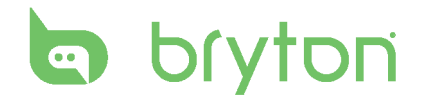

## 1 단계: Rider 310 충전

Rider 310을 PC에 연결하여 최소 4 시간 동안 배터리를 충전합니다. 충전이 완료되면 장치를 분리하십시오.

- 배터리가 아주 부족하게 되면 화면에 아무 것도 표시되지 않을 수 있습니다. 장치를 몇 분 동안 연결해두십시오. 배터리가 어느 정도 충전되면 장치가 자동으로 켜집니다.
- 배터리 충전에 적합한 온도는 0°C ~ 40°C입니다. 이 온도 범위를 벗어나면 충전이 종료되고, 장치가 배터리 전원을 사용하게 됩니다.

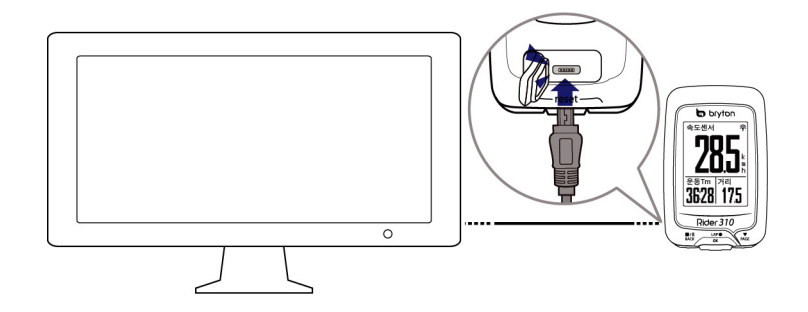

## 2 단계: Rider 310 켜기

<sup>LAP●</sup>을 눌러서 장치를 켭니다.

## 3 단계: 초기 설정

Rider 310을 최초로 켜면 설정 마법사가 화면에 나타납니다. 다음 지시대로 설정을 완료하십시오.

- 1. 사용할 언어를 선택합니다.
- 2. 안전 동의서를 읽고 동의하십시오.

**참고:** 디스플레이 언어로 영어를 선택했을 때만 측정 단위를 선택해야 합니다. 그러지 않은 경우, 기본값은 미터법 단위입니다.

## 4 단계: 위성 신호 감지

일단 Rider 310을 켜면 자동으로 위성 신호를 찾습니다. 신호를 감지하는 데 30초에서 60초 걸립니다. 최초 사용시 위성 신호가 감지되었는지 확인하십시오.

GPS 가 고정되면 GPS 신호 아이콘(주/주)이 표시됩니다.

- GPS 신호가 고정되지 않으면 💣 아이콘이 화면에 표시됩니다.
- GPS 수신을 방해할 수 있으므로 막힌 공간을 피하십시오.

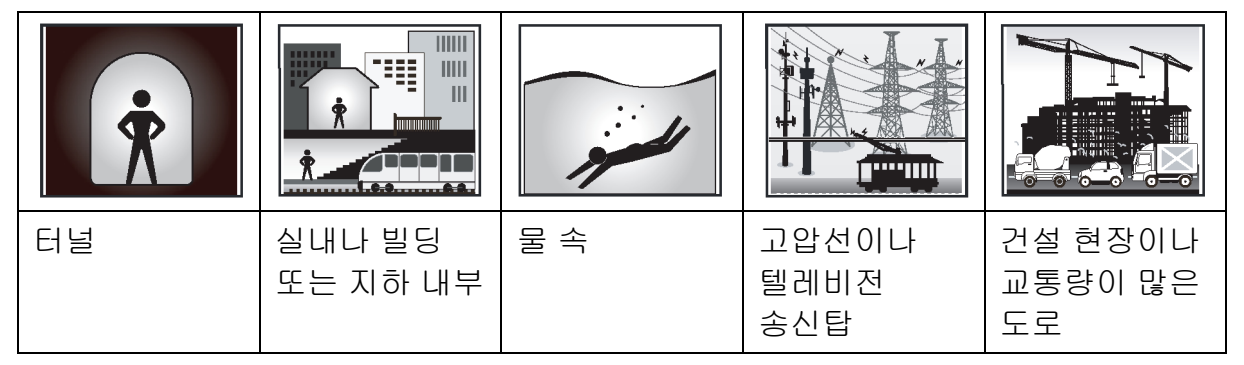

## 5 단계: Rider 310과 함께 자전거 타기

- 자유 라이딩:
  미터 보기에서, 측정이 자전거의 동작과 동기화되면서 자동으로 시작되고 중지됩니다.
- 운동 시작 및 데이터 기록:
  미터 보기에서 <sup>LAP●</sup>를 클릭하면 기록을 시작하고, <sup>■</sup>/<sup>II</sup>을 누르면 일시중단하며, <sup>■</sup>/<sup>II</sup>을 다시 누르면 중단합니다.
- 훈련 시작:
  메뉴 목록에서 훈련을 선택합니다. 훈련은 시간, 거리, 사용 칼로리, 저장된 연습에 기초합니다.

## Rider 310 재설정

Rider 310을 재설정하려면 3개 키(<sup>■/Ⅱ</sup>/<sub>BACK</sub> / <sup>▲</sup>/<sub>OK</sub> / <sup>▼</sup>/<sub>PAGE</sub>)를 동시에 길게 누릅니다.

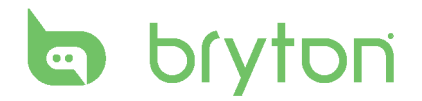

## Bryton Update Tool 다운로드

참고: Bryton Update Tool은 새 소프트웨어 버전 또는 GPS 데이터가 사용 가능하면 이를 알려줍니다. GPS 데이터가 더 새로워지면 GPS 감지 속도가 빨라질 수 있습니다. 1-2주마다 업데이트가 있는지 확인할 것을 적극 권장합니다.

- 1. <u>http://www.brytonsport.com/help/start</u>에서 Bryton Update Tool 을 다운로드합니다.
- 2. 화면 지시에 따라 Bryton Update Tool 을 설치합니다.

# 기록 공유

### 귀하의 트랙을 Brytonsport.com에 공유하십시오

#### 1. Brytonsport.com 에 등록/로그인

- a. <u>http://www.brytonsport.com/help/start</u> 로 이동합니다.
- b. 새 계정을 등록하거나 현재 Bryton 계정을 이용해서 로그인합니다.

참고: Bryton 계정은 brytonsport.com 회원으로 등록하는 데 사용했던 이메일 주소입니다.

#### 2. **PC** 연결

Rider 310을 켜고 USB 케이블을 사용하여 컴퓨터와 연결합니다.

- 3. 기록 공유
  - a. <u>http://www.brytonsport.com/help/landing</u> 으로 이동합니다. "파일 업로드" 버튼을 클릭합니다. 그러고서 "파일에서 선택"를 클릭합니다.
  - b. 선택하여 "기록"로 저장합니다. 그러고서 "파일 선택 및 업로드"를 클릭합니다.
  - c. 장치의 Bryton 폴더에서 FIT 를 선택합니다.

## 훈련 및 테스트

사이클링은 신체를 위한 가장 훌륭한 운동 유형 중 하나입니다. 이는 칼로리를 연소시키고, 체중을 줄여주고, 전반적인 몸매를 가꿔줍니다. Rider 310 훈련 기능에서, 간단한/간격 운동을 설정하거나 Rider 310을 사용하여 훈련 또는 운동의 진행 과정을 추적할 수 있습니다.

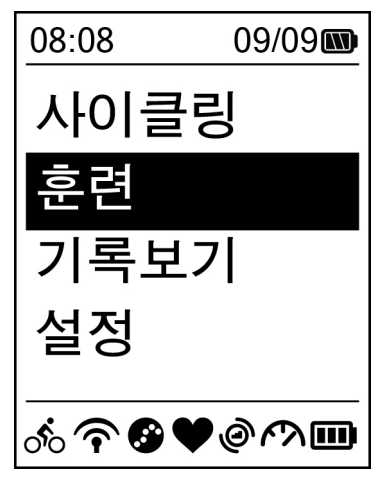

1. 주 화면에서, ▼ 을 눌러 훈련를 선택합니다.

2. <sup>Δρ●</sup>을 눌러 훈련 메뉴로 들어갑니다.

## 계획 짜기

시간 또는 거리 목표를 입력하여 간단한 운동을 설정할 수 있습니다. Rider 310은 다음과 같이 세 가지 유형의 간단한 운동을 제공합니다. 기간, 거리, 칼로리.

기본

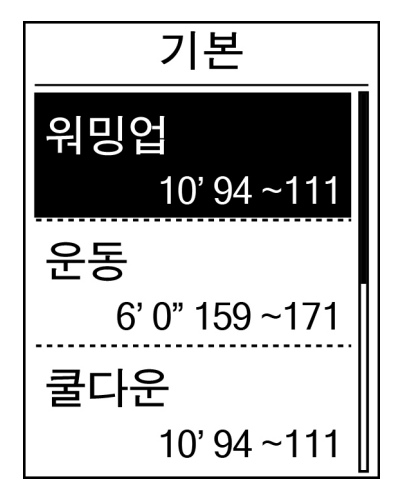

- 1. 간단한 운동을 설정하려면,
  계획 > 기본 > 워밍업, 운동, 쿨다운을 선택합니다
  - 워밍업: 기간(수동, 칼로리, 시간, 거리), 목표(페이스, HR, MHR, LTHR).
  - 운동: 기간(칼로리, 시간, 거리), 목표(페이스, MHR%, LTHR%, HR, MHR, LTHR, Off).
  - **쿨다운**: 기간(수동, 칼로리, 시간, 거리), 목표(HR, MHR, LTHR).
- 2. ■/┃ / ▼ 을 눌러 시간을 설정하고 ok 을 눌러 확인합니다.
- 3. 저장를 선택하고 화면 키보드를 사용하여 운동 이름을 입력합니다.
- 4. 라이딩을 시작합니다. 훈련 > 나의 운동 > 보기로 이동하여 운동 저장을 선택합니다. <sup>μρ●</sup>을 눌러 훈련을 시작하고 기록합니다.

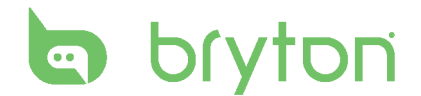

### 화면 키보드 사용법

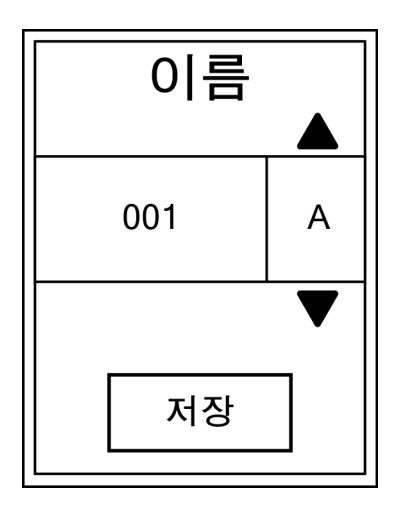

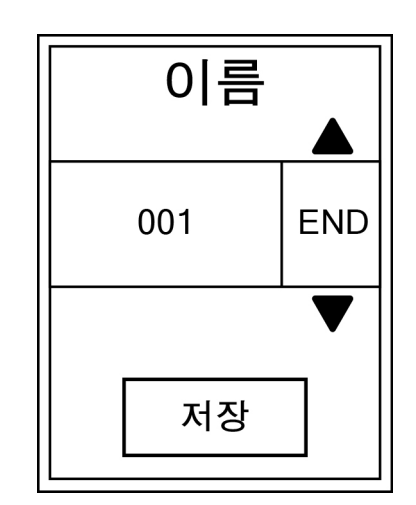

- 1. B/II / ▼ 을 눌러 입력 문자를 선택합니다.
  - 삭제을 선택하여 데이터를 지울 수 있습니다.
- 2. <sup>LAP●</sup> 을 눌러 선택을 확인합니다.
- 3. 완료되면, BACK / PAGE 을 눌러 종료를 선택하고 OK 을 눌러 확인합니다.

**참고:** 사용자가 운동 이름을 입력하지 않으면 시스템이 자동으로 현재 날짜와 시간으로 파일 이름을 설정합니다.

### 운동 간격

간격 훈련 기능을 사용하면, 사용자가 장치를 사용하여 준비 운동, 간격 및 정리 운동 단계가 포함된 간격 운동을 사용자 지정할 수 있습니다.

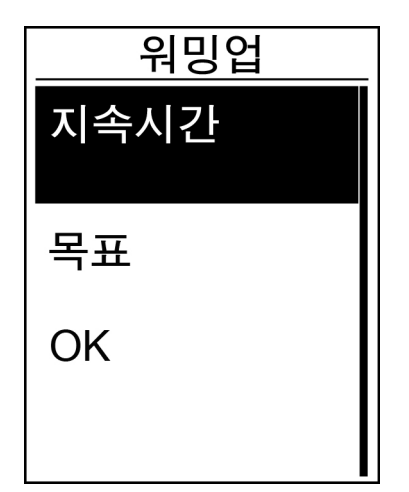

- **훈련** 메뉴에서, <sup>▼</sup><sub>PAGE</sub> 을 눌러 계획 > 인터벌을 선택한 후 <sup>LAP●</sup><sub>OK</sub> 을 눌러 시작합니다.
- 2. "준비 운동을 설정하시겠습니까?" 메시지가 화면에 표시됩니다. ♥ 을 눌러 Yes를 선택하여 "워밍업"을 설정합니다. 설정이 완료되면, OK를 선택하고 않● 을 눌러 계속합니다.

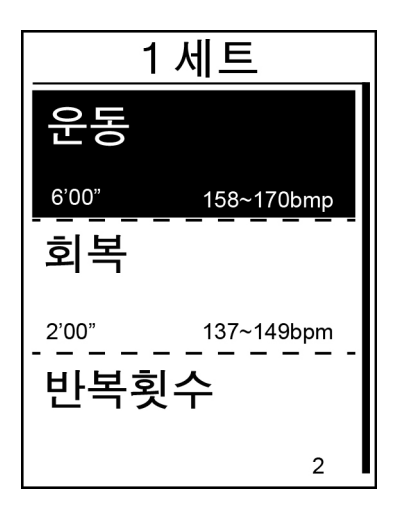

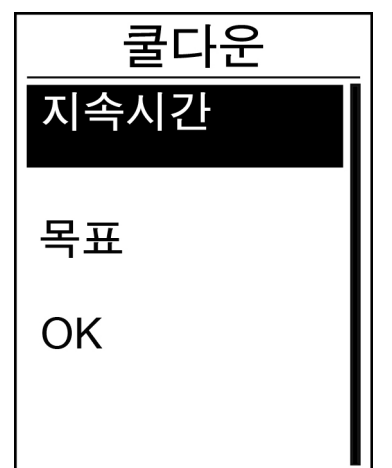

- 3. 간격 운동 설정을 설정합니다(본 운동, 회복 및 반복 시간). 완료되면, ♥ 을 눌러 Next 를 선택하고 ok 을 누릅니다.
- 4. "새 주 설정을 만드시겠습니까?"
  메시지가 화면에 표시됩니다. 간격
  운동의 또 다른 설정을 만들려면, Yes 를 선택하고 <sup>μν●</sup> 을 눌러 확인합니다.
- 5. "정리 운동을 설정하시겠습니까?" 메시지가 화면에 표시됩니다. Yes 를 선택하여 "쿨다운"을 설정합니다. 설정이 완료되면, OK 를 선택하고 <sup>니P●</sup> 응 눌러 계속합니다.
- 6. "내 운동에 저장" 메시지가 화면에 표시됩니다. Yes 를 선택하고 않 을 눌러 계속합니다. BACK / PAGE 을 눌러 운동 이름을 입력합니다. 이름을 입력한 후, BACK 을 누르고 oK 을 눌러 운동을 저장합니다.

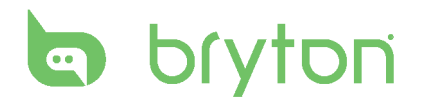

# 내 운동

내 운동 기능에서, 계획 메뉴에 저장한 훈련 계획을 사용하여 운동을 시작할 수 있습니다.

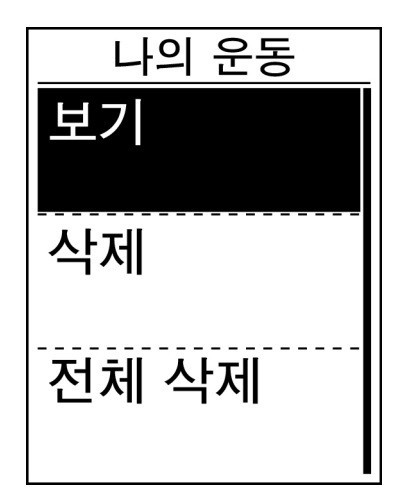

- 1. 훈련 메뉴에서, <sup>▼</sup><sub>PAGE</sub> 을 눌러 나의 운동을 선택하고 <sup>LAP●</sup>을 누릅니다.
- 2. ▼ 을 눌러 보기를 선택하고 <sup>LAP●</sup> 을 눌러 하위 메뉴로 들어갑니다.
  - ▼<sub>PAGE</sub> 을 눌러 원하는 훈련 계획을 선택하고 <sup>LAP●</sup>을 눌러 확인합니다.
  - 라이딩을 시작합니다.
    <sup>LAP</sup>● <sub>oK</sub>●을 눌러 훈련을 시작하고 기록합니다.
- 3. 삭제할 운동을 선택하려면, **삭제**를 선택합니다.
- 4. 삭제할 모든 운동을 선택하려면, 전체 삭제을 선택합니다.

참고: 선택한 운동에 간격 설정이 여러 개인 경우, 운동 세부 정보가 화면에 표시됩니다. 시작를 선택하고 않 을 눌러 운동을 계속합니다.

## **Bryton Test**

Bryton 테스트는 Rider 310에 사전 로드됩니다. 장치에 이 프로그램이 없는 경우, Bryton 업데이트 도구에서 다운로드하십시오. Bryton 테스트에는 MHR 및/또는 LTHR 측정을 도와주는 두 가지 테스트 과정이 있습니다. MHR 및/또는 LTHR 을 알게 되면 전반적인 운동 효율의 기준으로 사용할 수 있습니다. 이는 또한 시간 경과에 따른 진행 상황을 판단하고 운동 강도를 평가하는 데 도움이 됩니다.

- 1. 주 화면에서, PAGE 을 눌러 계획를 선택하고 oκ 을 눌러 훈련 메뉴로 들어갑니다.
- 2. PAGE 을 눌러 Bryton Test 를 선택하고 ok 을 눌러 Bryton 테스트로 들어갑니다.
- 3. PAGE 을 눌러 원하는 테스트 운동을 선택한 후 ok 을 눌러 선택한 운동으로 들어갑니다.
- 4. 선택한 운동의 세부 정보가 화면에 표시됩니다. oκ 을 눌러 운동을 시작합니다.
- 5. Bryton 테스트를 마치면, BACK 과 oK 을 눌러 결과를 저장합니다.

## 훈련 중지

목표를 도달했거나 현재 훈련을 종료하고자 할 때 현재 훈련을 중지할 수 있습니다.

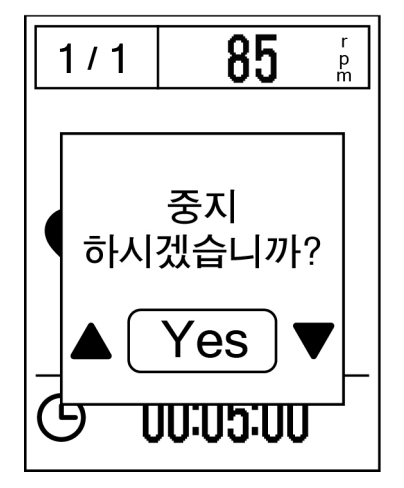

1. ♬// 를 누르면 기록을 일시 중지하고 ♬// 를 다시 누르면 기록을 중지합니다.

2. "중지하시겠습니까?" 메시지가 화면에 표시됩니다. 현재 훈련을 중지하려면, ▋/┃/ ▼AGE 을 눌러 Yes 를 선택하고 ok 을 눌러 확인합니다.

## 운동/훈련 기록 보기

기록보기에서 운동/훈련 기록을 보거나 삭제할 수 있습니다.

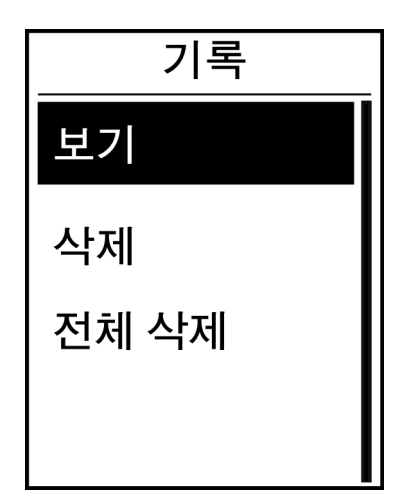

기록을 보는 방법:

- 설정 메뉴에서, ♥ 을 눌러 기록보기 > 보기를 선택하고 OK 을 누릅니다.
- 2. ▼ 을 눌러 보기를 선택하고 <sup>LAP●</sup> 을 눌러 확인합니다.
- <sup>▼</sup><sub>PAGE</sub> 을 눌러 목록에서 훈련 기록을 선택하고 <sup>LAP●</sup> 을 눌러 기록을 봅니다.

참고: 또한 brytonsport.com 에 기록을 업로드하여 자신의 전체 라이딩 데이터를 추적할 수 잇습니다.

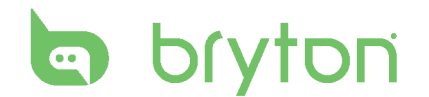

### 기록 삭제

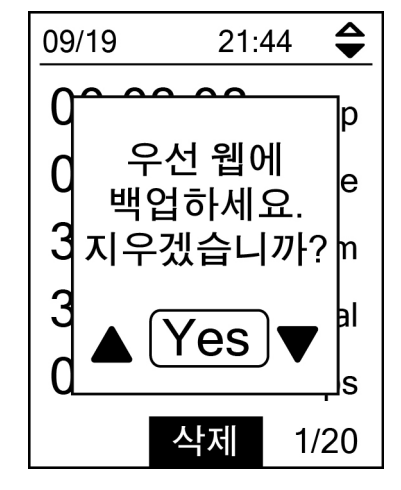

기록을 삭제하는 방법:

- 설정 메뉴에서, <sup>▼</sup><sub>PAGE</sub> 을 눌러
  기록보기 > 보기 를 선택하고 <sup>LAP●</sup> 을 누릅니다.
- 2. ▼ 을 눌러 삭제를 선택하고 않 울 눌러 기록 목록으로 들어갑니다.
- ▼ 을 눌러 목록에서 훈련 기록을 선택하고 <sup>LAP</sup> 을 눌러 선택한 기록을 삭제합니다.
- 4. "우선 웹에 백업하세요. 지우겠습니까?" 메시지가 화면에 표시됩니다. 데이터를 저장하려면, ♬/!/ ▼ 을 눌러 Yes를 선택하고 <sup>LAP●</sup>을 눌러 확인합니다.

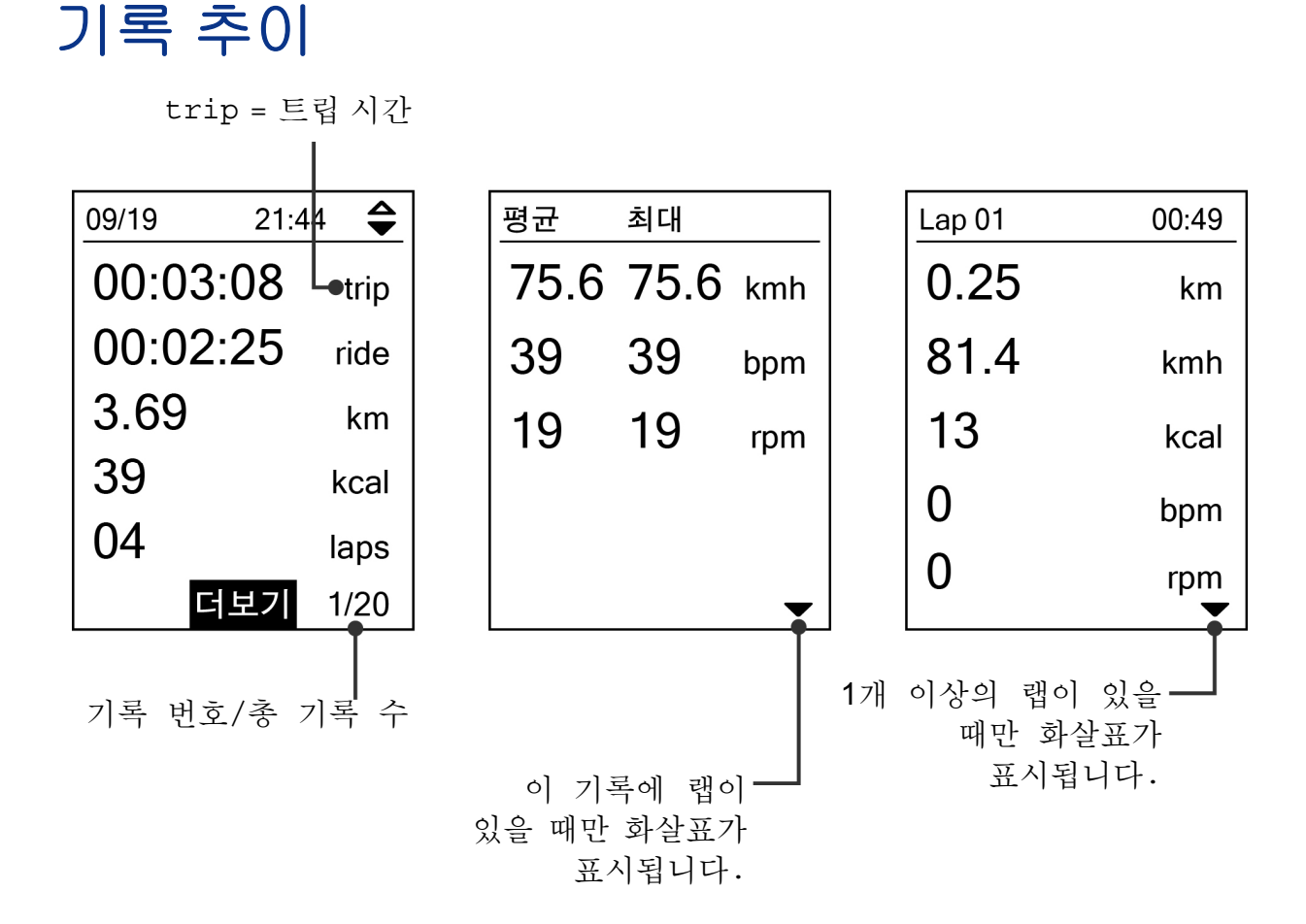

## 설정

설정 기능에서, 운동 설정, 고도, 일반 설정, 센서 설정, 자전거 및 사용자 프로필을 사용자 지정할 수 있습니다.

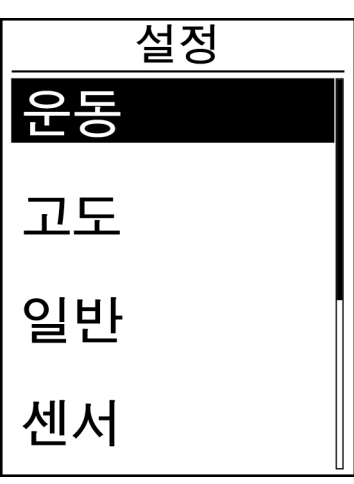

주 화면에서, ▼ 을 눌러 설정를 선택합니다.
 .<sup>ΔP●</sup> 을 눌러 설정 메뉴로 들어갑니다.

### 스마트 랩

스마트 랩 기능에서, 장치를 사용하여 자동으로 또는 특정 거리를 주파한 후 랩을 특정 위치에 표시할 수 있습니다.

### 위치별 랩

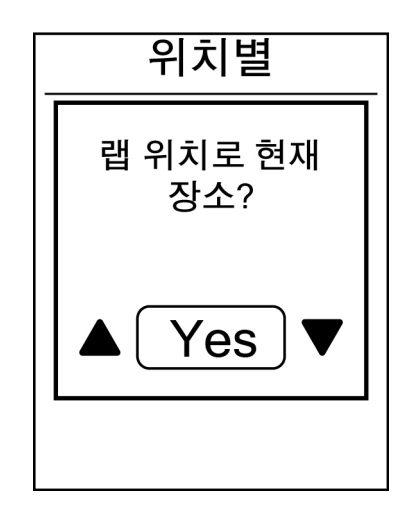

- 1. 설정 메뉴에서, ▼ 을 눌러 운동 > 나의 랩을 선택하고 ↔ 을 누릅니다.
- 2. └AP<sup>●</sup> 을 눌러 편집 메뉴로 들어갑니다. ■/II / ♥AGE 을 눌러 위치을 선택한 후 └AP<sup>●</sup> 을 눌러 확인합니다.
- 3. "현재 위치를 랩 위치로 사용하시겠습니까?"메시지가 화면에 표시됩니다. 데이터를 저장하려면, 짜 을 눌러 Yes 를 선택하고 않 을 눌러 확인합니다.
- 4. BACK 을 눌러 이 메뉴를 종료합니다.

참고:GPS 신호가 고정되지 않으면, "GPS 신호가 없음. GPS를 검색 중. 기다리십시오" 메시지가 화면에 표시됩니다. GPS가 켜졌는지 확인하고 신호가 감지되도록 비켜 서십시오. 한국어

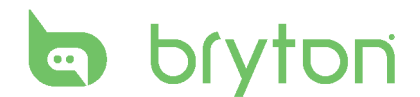

### 거리별 랩

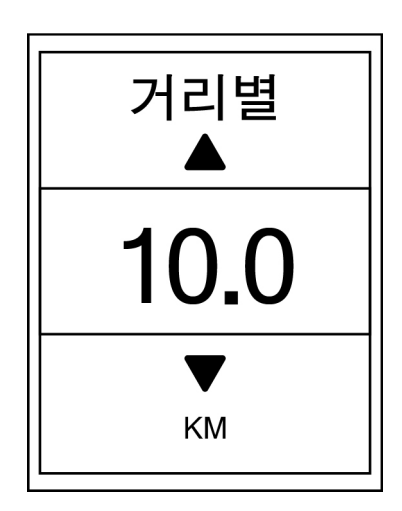

- 설정 메뉴에서, ▼<sub>PAGE</sub> 을 눌러 운동 > 나의 랩을 선택하고 <sup>LAP●</sup> 을 누릅니다.
- 2. <sup>LAP●</sup> 을 선택하여 편집 메뉴로 들어갑니다. ■/II / ▼ BACK / PAGE 을 눌러 거리를 선택하고 <sup>LAP●</sup> 을 눌러 확인합니다.
- 3. B/II / ▼ 을 눌러 원하는 거리를 선택하고
- 4. ♬// 을 눌러 이 메뉴를 종료합니다.

## 고도

현재 위치와 4개의 다른 위치에 대해 고도 설정을 설정할 수 있습니다.

### 현재 고도

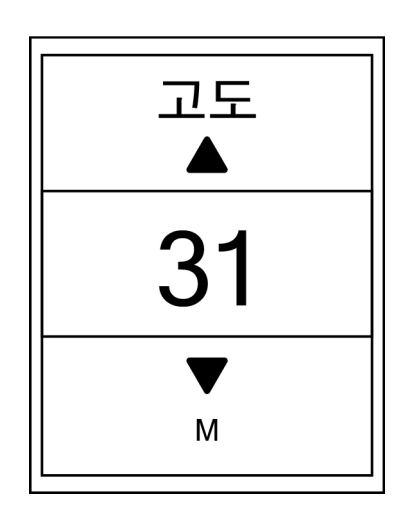

- 1. 설정 메뉴에서, ਲ਼₄ਫ਼ 을 눌러 고도 > 고도을 선택하고 여 을 누릅니다.
- 2. ▋/▋/ ▼ 을 눌러 원하는 고도를 조정하고 ^^₽ ● 을 눌러 설정을 확인합니다.
- 3. ♬/∥ 을 눌러 이 메뉴를 종료합니다.

### 기타 위치 고도

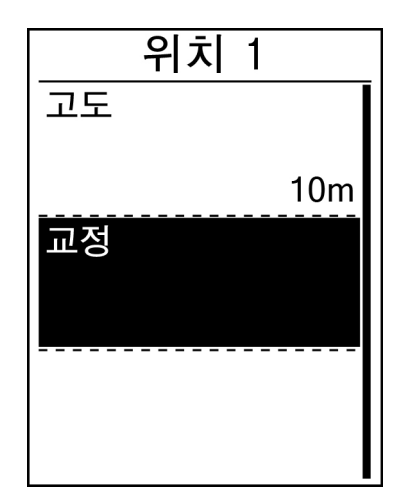

- 설정 메뉴에서, ♥ 을 눌러 고도 > 위치 1, 위치 2, 위치 3, 위치 4 또는 위치 5를 선택하고 않 을 누릅니다.
- 2. 고도를 설정하려면, ▼ 을 눌러 고도를 선택하고 <sup>LAP●</sup>을 누릅니다.
- 3. BACK / PAGE 을 눌러 원하는 고도를 조정하고
- 설정된 고도를 보정하려면, <sup>▼</sup><sub>PAGE</sub> 을 눌러 교정를 선택하고 <sup>LAP●</sup>을 눌러 확인합니다.
- 5. ♬/∥ 을 눌러 이 메뉴를 종료합니다.

## 데이터 페이지

미터, 랩 및 자동 전환에 대한 디스플레이 설정을 설정할 수 있습니다. 또한 자동 전환 간격 설정을 설정할 수 있습니다.

### 미터 디스플레이

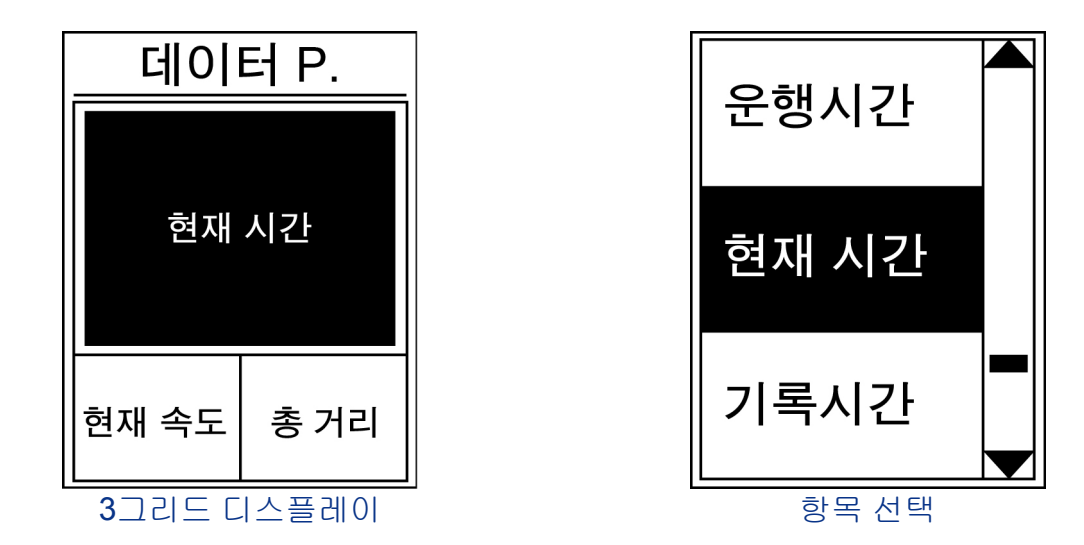

- 1. 설정 메뉴에서, ♥ 을 눌러 운동 > 데이터 P. > 데이터 P. 1, 데이터 P. 2, 데이터 P. 3을 선택하고 <sup>μρ●</sup>을 누릅니다.
- 2. BACK/PAGE 을 눌러 데이터 필드 수를 선택하고 GK 을 눌러 확인합니다.

17 설정

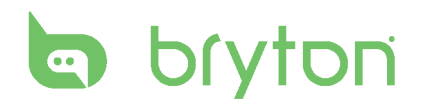

- 3. ▼ 을 눌러 사용자 지정할 항목 필드를 선택하고 ok 을 눌러 선택을 확인합니다.
- 4. BACK/PAGE 을 눌러 원하는 설정을 선택하고 GR 을 눌러 확인합니다.
- 5. ♬/∥ 을 눌러 이 메뉴를 종료합니다.

참고: 화면에 표시되는 데이터 필드 수는 "데이터창" 선택에 따라 다릅니다.

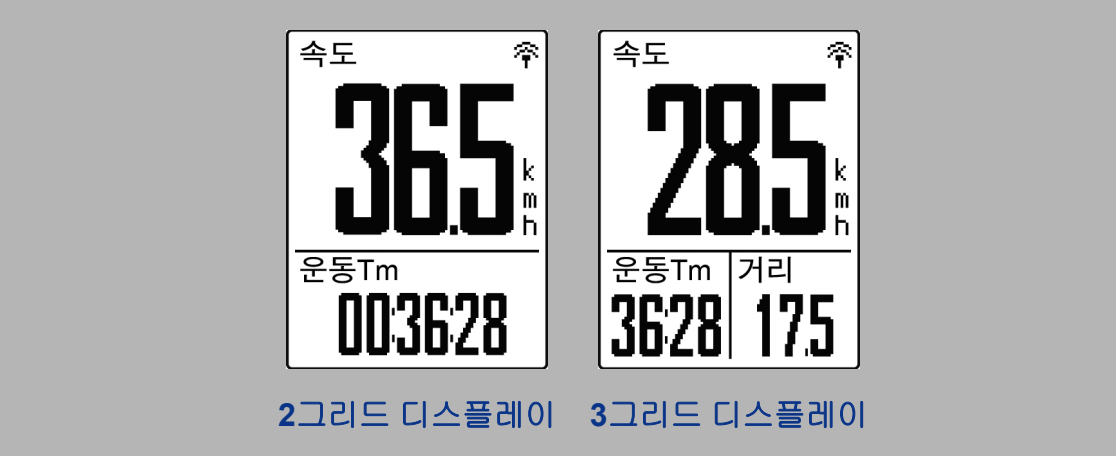

랩 디스플레이

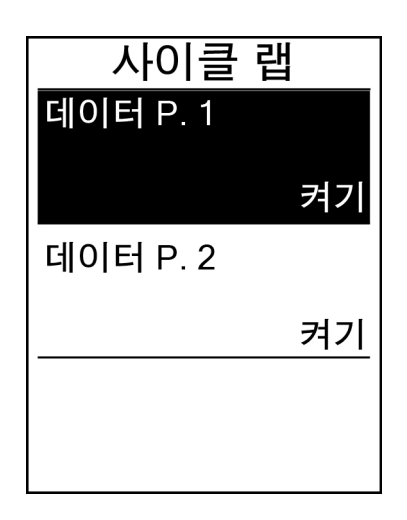

- 설정 메뉴에서, <sup>▼</sup><sub>PAGE</sub> 을 눌러
  운동 > 데이터 P. > 데이터 P. 1,
  데이터 P. 2 을 선택하고 <sup>LAP●</sup><sub>ok</sub> 을 누릅니다.
- 2. BACK/PAGE 을 눌러 데이터 필드 수를 선택하고 CAP●을 눌러 확인합니다.
- 3. ┍AGE 을 눌러 사용자 지정할 항목 필드를 선택하고 CAP● 을 눌러 선택을 확인합니다.
- 4. BACK / PAGE 을 눌러 원하는 설정을 선택하고
- 5. ♬/∥ 을 눌러 이 메뉴를 종료합니다.

## 경고 설정

경고 기능을 사용하면 장치가 다음과 같은 경우 메시지를 표시하여 사용자에게 이를 알립니다:

- 심박수가 지정된 분당 맥박수(bpm)를 초과하거나 이에 미달될 경우.
- 라이딩을 하는 동안 사용자 지정 속도 설정을 초과하거나 이에 미달될 경우.
- 카덴스 속도가 지정된 분당 크랭크 암의 회전수(rpm)를 초과하거나 이에 미달될 경우.
- 장시간 운동 시 특정한 거리에 도달할 경우.
- 장시간 운동 시 특정한 시간에 도달할 경우.

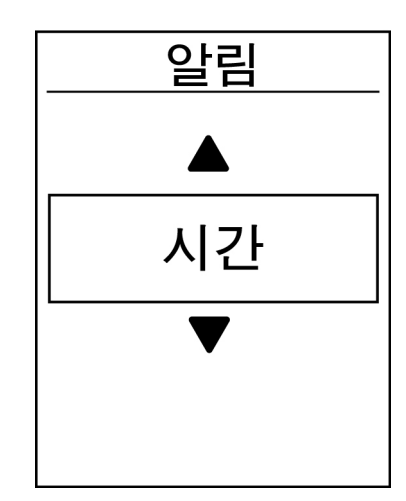

- 설정 메뉴에서, ▼<sub>PAGE</sub> 을 눌러
  운동 > 알림 를 선택한 후 <sup>LAP●</sup><sub>ox</sub> 을 눌러 하위
  메뉴로 들어갑니다.
- 시간, 거리, 속도, 심장박동 또는 케이던스를 선택한 후 <sup>LAP●</sup> 을 눌러 필요한 설정을 구성합니다.
- 3. BACK / PAGE 을 눌러 원하는 설정을 선택하고

## 스마트 일지 중지

신호등, 교차로 등과 같이 경로를 따라 장애물이 많은 경우, 이는 실제로 기록된 데이터에 영향을 미칠 수 있습니다. 이 기능이 활성화된 경우, 사용자가 동작을 중지하는 순간 시간과 거리가 자동으로 일시 중지되고 사용자가 라이딩을 시작하는 순간 시간과 거리 계산을 재개함으로써 데이터 효율을 높입니다.

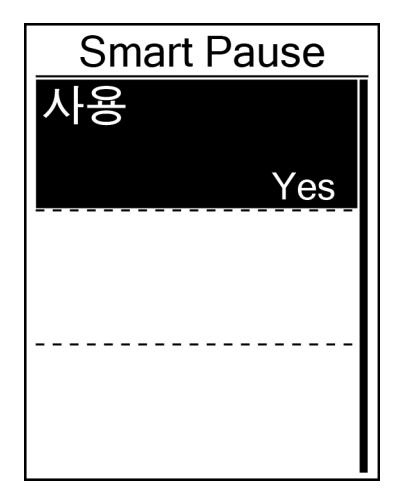

- 설정 메뉴에서, <sup>▼</sup><sub>PAGE</sub> 을 눌러
  운동 > Smart Pause 를 선택한 후 <sup>LAP●</sup><sub>oK</sub> 을 눌러 하위 메뉴로 들어갑니다.
- 2. Yes 를 선택하여 이 기능을 활성화합니다.

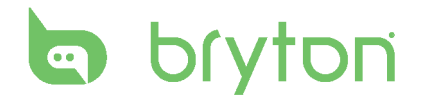

# 데이터 기록

데이터 기록 기능을 사용하면, 원하는 누적 데이터를 얻기 위해 주행 기록계를 설정할 수 있습니다.

### ODO 설정

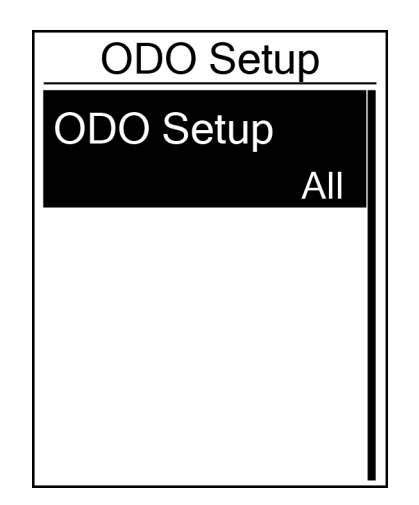

- 설정 메뉴에서, ▼ 을 눌러
  운동 > Data Record 를 선택하고 <sup>ΔP</sup> 을 누릅니다.
- AGE 을 눌러 ODO Setup 을 선택한 후 OK OK
  을 눌러 시작합니다.
- 3. <sup>LAP●</sup>을 눌러 하위 메뉴로 들어가서 <sup>■/Ⅱ</sup>/<sub>PAGE</sub> 을 눌러 원하는 설정을 선택한 후 <sup>LAP●</sup>을 눌러 확인합니다.

참고: All는 주행 속도계가 모든 트립의 누적 거리를 표시하고, Recorded 는 기록된 트립의 누적 거리만 표시합니다.

### 1초 모드 사용

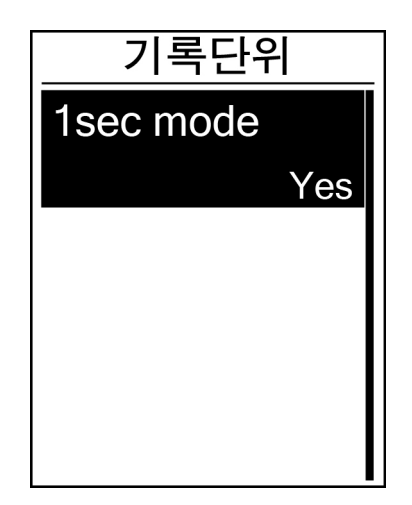

- 설정 메뉴에서, ▼<sub>PAGE</sub> 을 눌러
  운동 > Data Record 를 선택하고 <sup>LAP●</sup><sub>OK</sub> 을 누릅니다.
- 2. ▼ 을 눌러 **기록단위**을 선택한 후 <sup>LAP●</sup>을 눌러 시작합니다.
- 3. <sup>LAP●</sup>을 눌러 하위 메뉴로 들어가서 <sup>B</sup>/II / ▼ 을 눌러 Yes 를 선택한 후 <sup>LAP●</sup>을 눌러 확인합니다.
- 4. ♬/║ 을 눌러 이 메뉴를 종료합니다.

## 사용자 프로필 개인 설정

개인 정보를 변경할 수 있습니다.

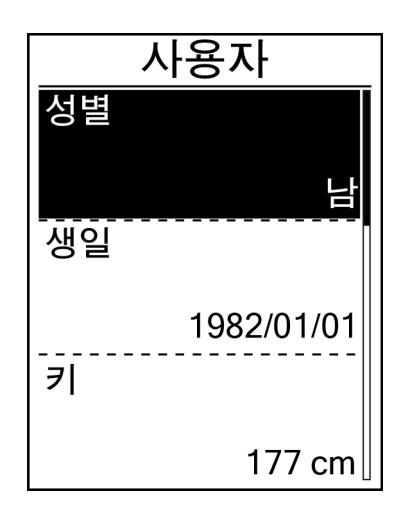

- 1. 설정 메뉴에서, <sup>▼</sup> 을 눌러 사용자을 선택하고 <sup>Δρ●</sup>을 누릅니다.
- 2. ▼ 을 눌러 변경하려는 설정을 선택하고 ^^P 을 눌러 하위 메뉴로 들어갑니다.
  - 성별: 성별을 선택합니다.
  - 생일: 생년월일을 설정합니다.
  - 키: 키를 설정합니다.
  - 체중: 몸무게를 설정합니다.
  - 최대심박: 최대 심박수를 설정합니다.
  - LTHR: 젖산 역치 심박수를 설정합니다.
  - FTP: 젖산 역치 파워를 설정합니다.
  - 지도: 최대 에어로빅 파워를 설정합니다.
- 3. BACK / PAGE 을 눌러 원하는 설정을 조정하고
- 4. BACK 을 눌러 이 메뉴를 종료합니다.

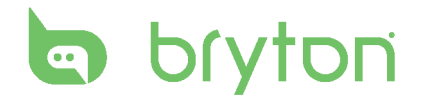

# 자전거 프로필 개인 설정

자전거 프로필을 사용자 지정하고 볼 수 있습니다.

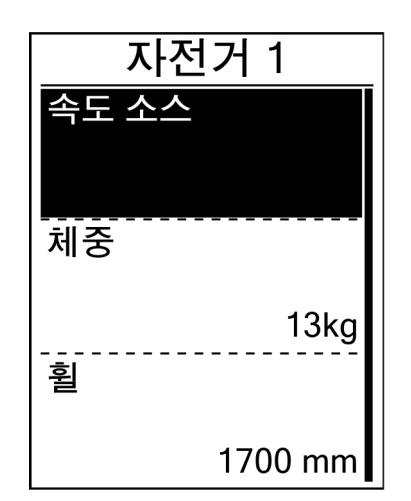

- 설정 메뉴에서, ♥ 을 눌러 프로필 > Bike Profile > 자전거 1 또는 자전거 2를 선택하고 ok 을 누릅니다.
- 2. ▼ 을 눌러 변경하려는 설정을 선택하고 ^^ 을 눌러 하위 메뉴로 들어갑니다.
  - 체중: 자전거 무게를 설정합니다.
  - 휠 자전거 휠 크기를 설정합니다.
  - 활성화: 선택하면 자전거가 활성화됩니다.
- 3. BACK / PAGE 을 눌러 원하는 설정을 조정하고
- 4. BACK 을 눌러 이 메뉴를 종료합니다.

참고: 휠 크기에 대한 자세한 내용은 36페이지의 "휠 크기 및 원주"를 참조하십시오.

### 자전거 프로필 보기

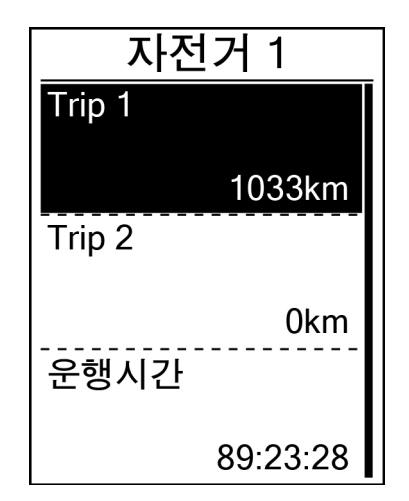

- 설정 메뉴에서, <sup>▼</sup><sub>PAGE</sub> 을 눌러
  프로필 > Bike Profile > 개요를 선택하고
  <sup>ΔP</sup><sub>OK</sub> 을 누릅니다.
- 2. ▼ 을 눌러 원하는 자전거를 선택하고 <sup>LAP●</sup> 을 눌러 확인합니다.
- 3. Mage 을 눌러 선택한 자전거에 대한 자세한 데이터를 봅니다.
- 4. ♬/∥ 을 눌러 이 메뉴를 종료합니다.

## 시스템 설정 변경

백라이트 끄기, 셀프 랩, 키 톤, 소리, 시간/단위, 화면 디스플레이 언어와 같은 장치 시스템 설정을 사용자 지정할 수 있습니다.

백라이트 끄기

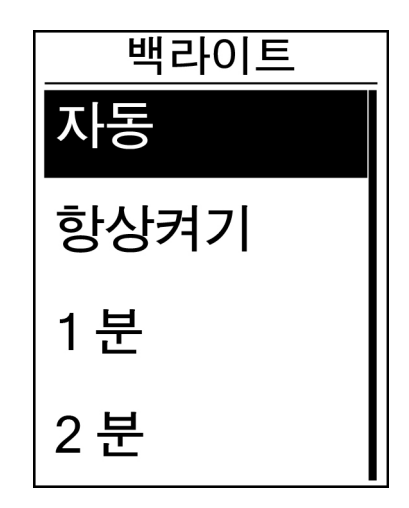

- 설정 메뉴에서, ▼<sub>PAGE</sub> 을 눌러
  일반 > 시스템 > 백라이트를 선택하고 <sup>LAP</sup><sub>ok</sub>
  을 누릅니다.
- 2. BACK / PAGE 을 눌러 원하는 설정을 선택하고
- 3. BACK 을 눌러 이 메뉴를 종료합니다.

### 키 톤

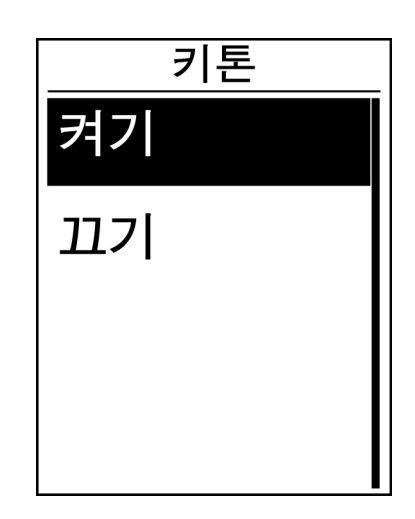

- 설정 메뉴에서, ♥ 을 눌러 일반 > 시스템 > 키톤를 선택하고 ok ● 을 누릅니다.
- 2. BACK / PAGE 을 눌러 원하는 설정을 선택하고
- 3. BACK 을 눌러 이 메뉴를 종료합니다.

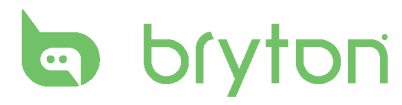

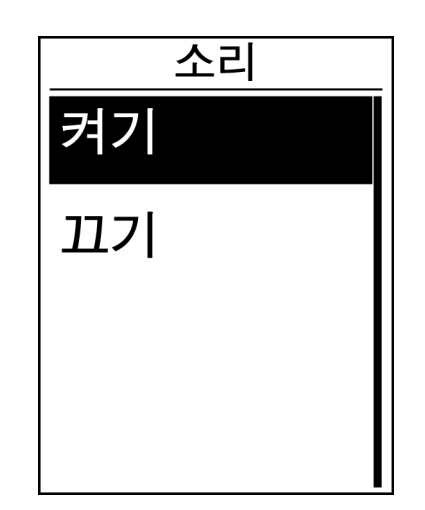

- 설정 메뉴에서, ♥ 을 눌러
  일반 > 시스템 > 소리를 선택하고 <sup>ΔP●</sup> 을 누릅니다.
- 2. BACK / PAGE 을 눌러 원하는 설정을 선택하고
- 3. ♬// 을 눌러 이 메뉴를 종료합니다.

시간/단위

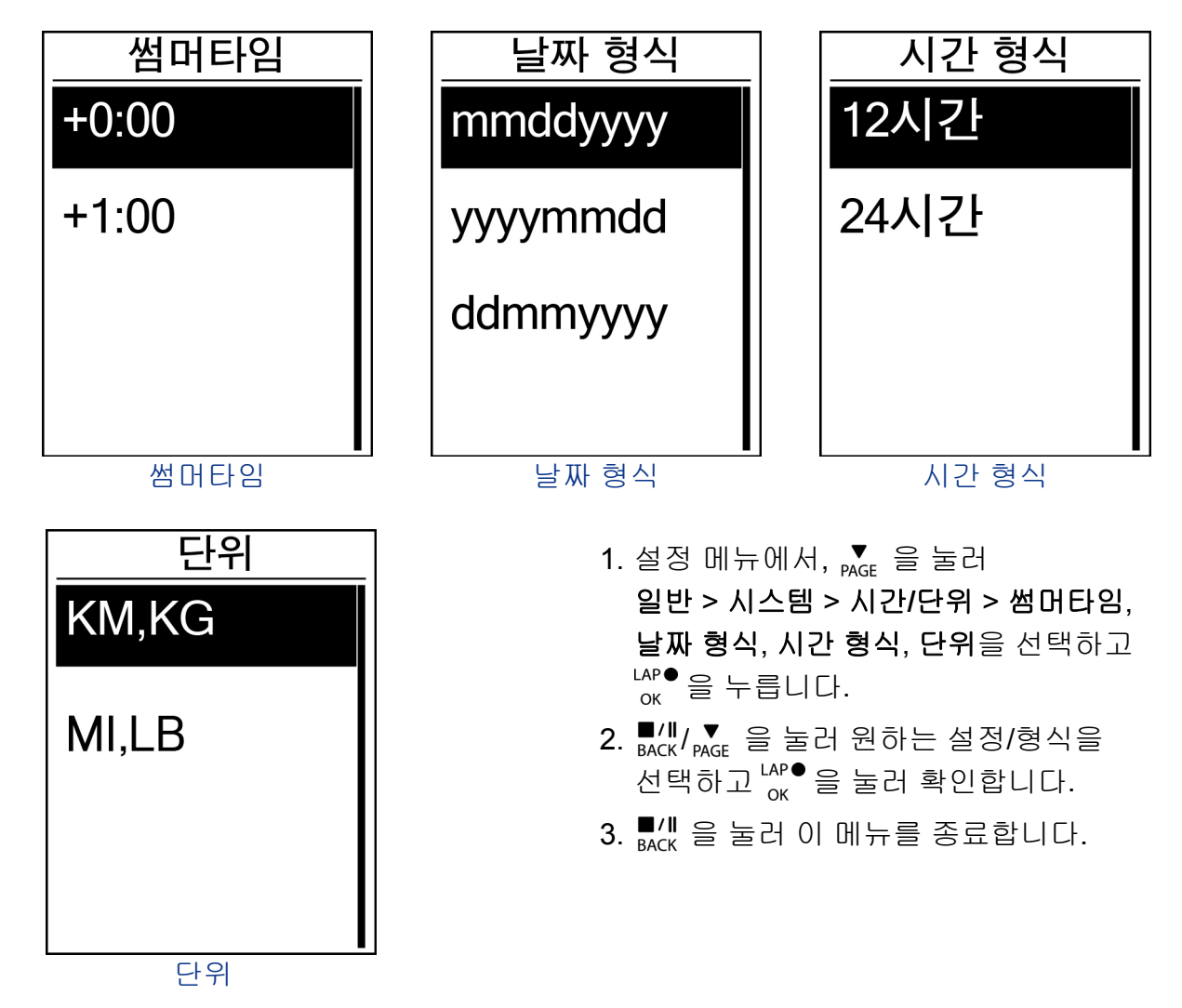

언어

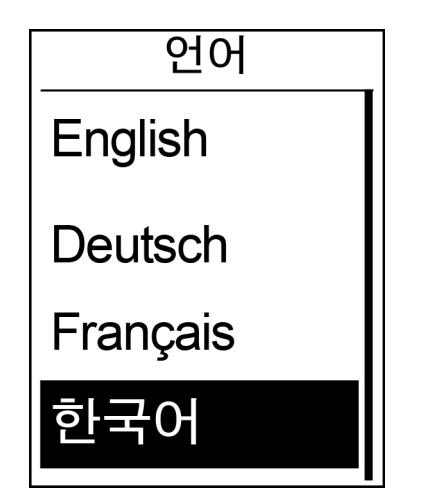

- 설정 메뉴에서, <sup>▼</sup><sub>PAGE</sub> 을 눌러
  일반 > 시스템 > 언어 를 선택하고 <sup>LAP●</sup><sub>OK</sub> 을 누릅니다.
- 2. BACK/ PAGE 을 눌러 원하는 설정을 선택하고
- 3. ♬// 을 눌러 이 메뉴를 종료합니다.

## **GPS** 상태 보기

현재 장치에서 수신 중인 GPS 신호 정보를 볼 수 있습니다.

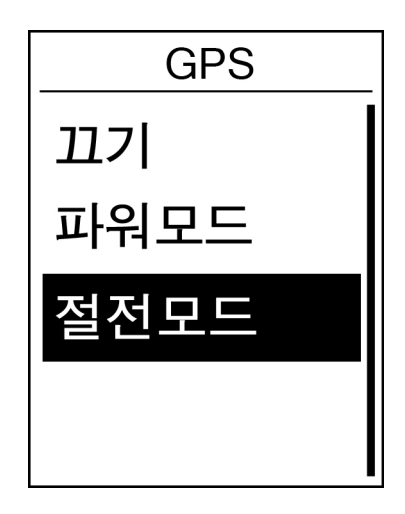

- 설정 메뉴에서, <sup>▼</sup><sub>PAGE</sub> 을 눌러
  일반 > GPS 를 선택하고 <sup>LAP●</sup><sub>OK</sub> 을 누릅니다.
- 2. 신호 검색 모드를 설정하려면, <sup>ᠠAP●</sup> 을 눌러 확인합니다.
- 3. BACK / PAGE 을 눌러 원하는 설정을 선택하고
  - 꼬기: GPS 기능을 끕니다. 이를 선택하면 GPS 신호를 사용할 수 없거나 GPS 정보가 필요하지 않을 때(예: 실내 사용 시) 절전할 수 있습니다.
  - 파워모드: 위치 및 속도에 대한 최대 정확도에서는 전력을 더 많이 소비합니다.
  - 절전모드: GPS 신호 상태가 양호한 경우 배터리 수명이 연장되나, 정확도가 떨어집니다.

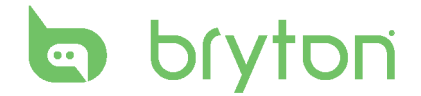

## 소프트웨어 버전 보기

장치의 현재 소프트웨어 버전을 볼 수 있습니다.

- 1. 설정 메뉴에서, ▼ 을 눌러 일반 > 정보을 선택합니다.
- 2. <sup>LAP●</sup>을 눌러 확인합니다. 현재 소프트웨어 버전이 화면에 표시됩니다.
- 3. ♬/∥ 을 눌러 이 메뉴를 종료합니다.

## 블루투스

Rider 310을 블루투스 사용 가능 휴대폰과 페어링하기 전에, 휴대폰과 Rider 310의 블루투스 기능이 켜졌는지 확인하십시오.

### 블루투스 사용하기

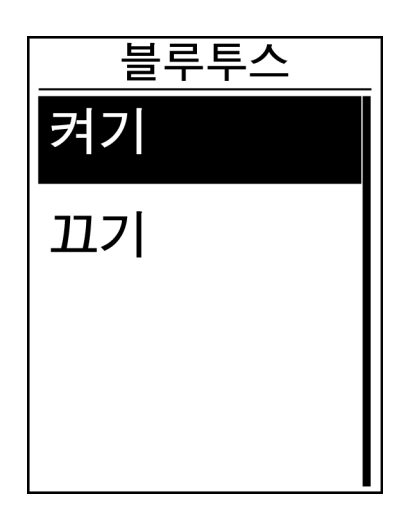

- 설정 메뉴에서, 을 눌러 ♥ PAGE
   일반 > 블루투스를 선택하고 OK
   → 릅니다.
- 2. В/І/ маск / Раде 을 눌러 켜기를 선택하고 CAP●을 눌러 확인합니다.
- 3. ♬/╢ 을 눌러 이 메뉴를 종료합니다.

## 자동 스크롤 구성

이 기능이 활성화된 경우, 사전 설정된 시간에 데이터가 페이지를 자동으로 전환합니다.

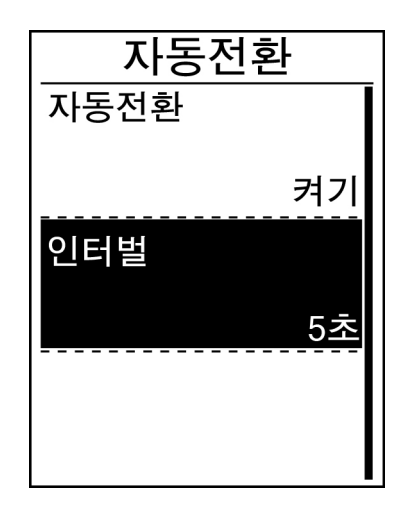

- 설정 메뉴에서, ♥ 을 눌러 일반 > 자동전환을 선택하고 <sup>LAP●</sup> 을 누릅니다.
- ▼ 을 눌러 변경하려는 설정을 선택하고
  <sup>LAP</sup> → 을 눌러 하위 메뉴로 들어갑니다.
  - 자동전환: 자동 전환을 사용/사용 안 함으로 설정합니다.
  - 인터벌: 간격 시간을 설정합니다.
- 3. BACK/ PAGE 을 눌러 원하는 설정을 조정하고
- 4. BACK 을 눌러 이 메뉴를 종료합니다.

## 파일 저장 모드 사용

이 기능이 활성화된 경우, 메모리 저장소가 가득 차면 데이터가 가장 오래된 기록부터 자동으로 덮어씁니다.

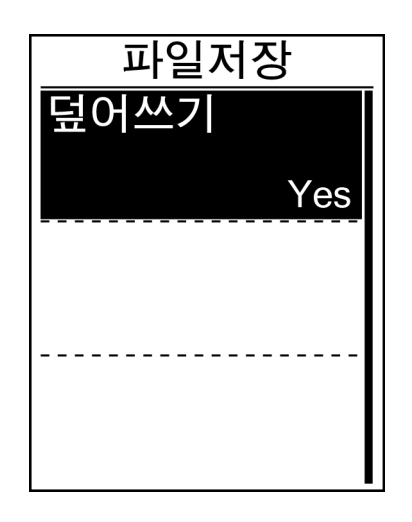

- 설정 메뉴에서, ▼ 을 눌러 일반 > 파일저장을 선택하고 <sup>LAP●</sup> 을 누릅니다.
- 2. <sup>LAP●</sup> 을 눌러 하위 메뉴로 들어가서 ■/┃/ ▼ 을 눌러 원하는 설정을 조정한 후 <sup>LAP●</sup> 을 눌러 확인합니다.
- 3. ♬/∥ 을 눌러 이 메뉴를 종료합니다.

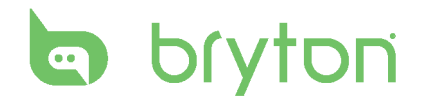

# 알림 시작

Rider 100이 자전거의 동작을 감지하면, 알림이 팝업되면서 사용자에게 기록할 것인지 여부를 묻습니다. 사용자는 시작 알림의 빈도를 설정할 수 있습니다.

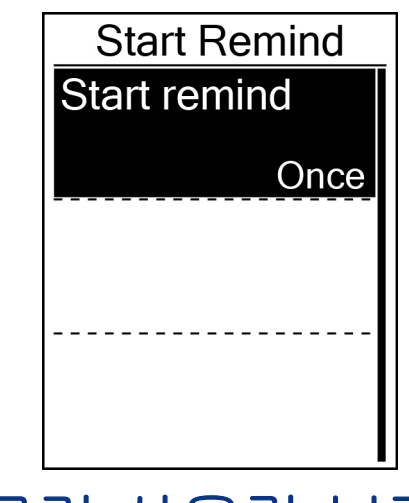

메모리 사용량 보기

장치의 저장소 상태를 볼 수 있습니다.

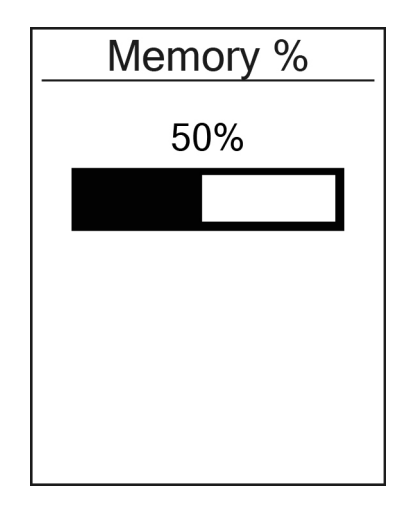

- 설정 메뉴에서, ♥ 을 눌러 일반 > Start Remind 를 선택하고 <sup>LAP●</sup> 을 누릅니다.
- 2. <sup>LAP●</sup> 을 눌러 하위 메뉴로 들어가서 <sup>■/Ⅱ</sup>/ ▼<sub>PAGE</sub> 을 눌러 원하는 설정을 조정한 후 <sup>LAP●</sup> 을 눌러 확인합니다.
- 3. ♬/∥ 을 눌러 이 메뉴를 종료합니다.

- 설정 메뉴에서, ♥ 을 눌러 일반 > Memory %를 선택하고 아K 을 누릅니다. 저장소 상태가 화면에 표시됩니다.
- 2. ♬// 을 눌러 이 메뉴를 종료합니다.

# 데이터 초기화

사용자가 Rider 310을 공장 설정값으로 복원할 수 있습니다.

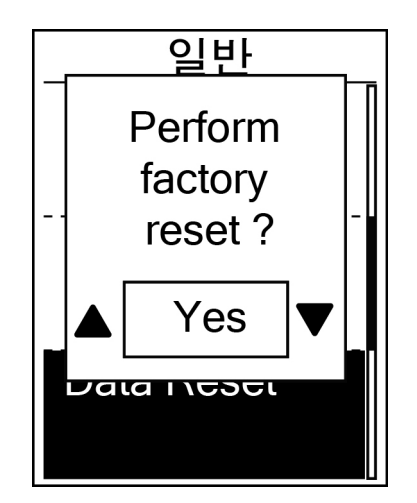

- 설정 메뉴에서, ♥ 을 눌러 일반 > Data Reset 을 선택하고 <sup>LAP●</sup> 을 누릅니다.
- 2. BACK / PAGE 을 눌러 원하는 설정을 조정하고

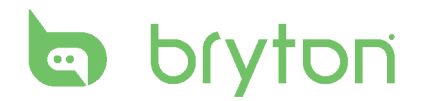

## 센서

기능 사용/사용 안 함 또는 장치에 대한 센서 재검색과 같은 각 센서 설정을 사용자 지정할 수 있습니다.

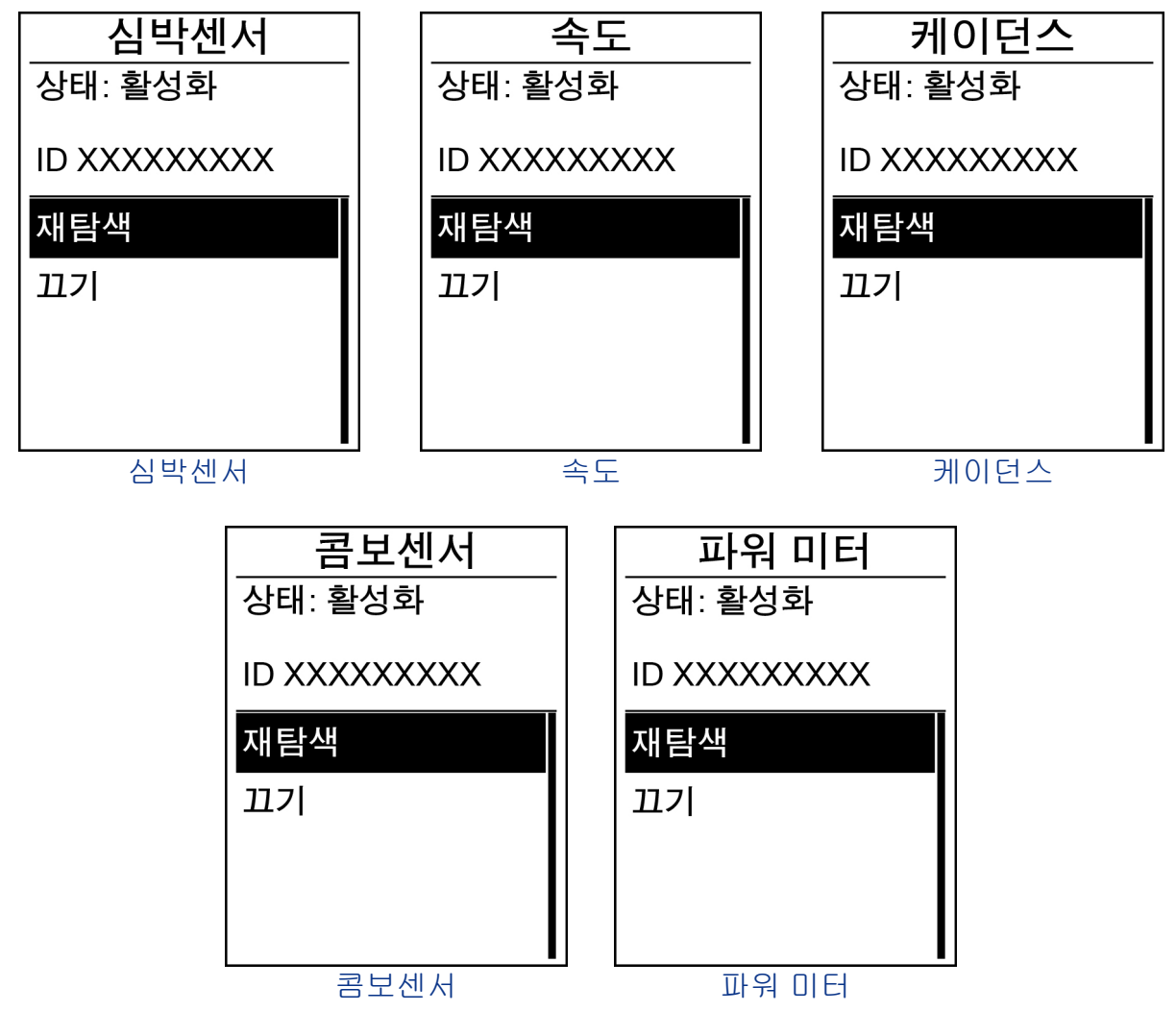

- 1. 설정 메뉴에서, ♥ 을 눌러 센서 > 심박센서, 속도, 케이던스, 콤보센서 또는 파워 미터를 선택하고 않 을 누릅니다.
- 2. <sup>LAP●</sup>을 누르면 추가 옵션을 볼 수 있습니다. ▼ 을 눌러 원하는 설정을 선택하고 <sup>LAP●</sup>을 눌러 확인합니다.
  - 재탐색: 다시 검색하여 센서를 탐색합니다.
  - 켜기/끄기: 센서를 사용/사용 안함으로 설정합니다.
- 3. ♬/∥ 을 눌러 이 메뉴를 종료합니다.

#### 참고:

 심박수 모니터가 페어링되면, ♥ 심박수 아이콘이 주 화면에 표시됩니다.
 속도/카덴스 센서/심박수 벨트와 파워 측정기가 페어링되는 동안, 5 m 내에 다른 카덴스/속도 센서/파워 측정기가 없는지 확인하십시오. 카덴스 센서가 페어링되면, 카덴스 센서 아이콘 ④ 이 주 화면에 표시됩니다.

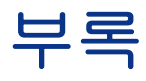

## 사양 Rider 310

| 하머니       | 설명                                                     |
|-----------|--------------------------------------------------------|
| 디스플레이     | 1.8" FSTN 포지티브 반투과 도트 매트릭스 LCD                         |
| 실제 크기     | 45.1 x 69.5 x 17.3 mm                                  |
| 무게        | 56g                                                    |
| 작동 온도     | -10°C ~ 50°C                                           |
| 배터리 충전 온도 | 0°C ~ 40°C                                             |
| 배터리       | 리튬 폴리머 재충전용 배터리                                        |
| 배터리 수명    | 노천에서 사용할 경우 <b>36</b> 시간                               |
| RF 송수신기   | ANT+ 심박수, 속도 센서, 카덴스 센서를 지원하는 안테나가<br>내장된 2.4 GMHz 수신기 |
| GPS       | 안테나가 내장된 통합형 고감도 GPS 수신기                               |
| BLE Smart | 안테나가 내장된 블루투스 스마트 무선 기술                                |
| 방수성       | IPX7 방수 등급                                             |

### 카덴스 센서

| 하목          | 설명                                                  |
|-------------|-----------------------------------------------------|
| 실제 크기       | 33.9 x 13.5 x 39 mm                                 |
| 무게          | 14 g                                                |
| 방수성         | IPX7                                                |
| 전송 범위       | 5 m                                                 |
| 배터리 수명      | 하루 1시간 사용 시 16개월                                    |
| 작동 온도       | -10°C ~ 60°C                                        |
| 무선 주파수/프로토콜 | <b>2.4GHz / Dynastream ANT+ Sport</b> 무선 통신<br>프로토콜 |

센서 접촉이 불량하거나 전기 간섭이 있거나 수신기가 송신기로부터 멀리 떨어져 있는 경우 정확도가 떨어질 수 있습니다.

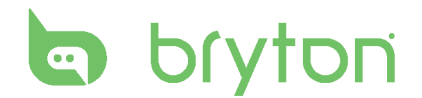

## 심박수 모니터

| 하면          | 설명                                           |
|-------------|----------------------------------------------|
| 실제 크기       | 67~100 x 26 x 15 mm                          |
| 무게          | 14 g(센서) / 35g(끈)                            |
| 방수성         | 20 m                                         |
| 전송 범위       | 5 m                                          |
| 배터리 수명      | 하루 1시간 사용 시 24개월                             |
| 작동 온도       | 5°C ~ 40°C                                   |
| 무선 주파수/프로토콜 | 2.4GHz / Dynastream ANT+ Sport 무선 통신<br>프로토콜 |

센서 접촉이 불량하거나 전기 간섭이 있거나 수신기가 송신기로부터 멀리 떨어져 있는 경우 정확도가 떨어질 수 있습니다.

## 배터리 정보

### 심박수 모니터 및 가덴스 센서 배터리

심박수 모니터/카덴스 센서에는 사용자가 교체할 수 있는 CR2032 배터리가 들어 있습니다. 배터리 교체 방법:

- 심박수 모니터/카덴스 센서의 뒷면에 있는 원형 배터리 커버를 찾습니다.
- 동전을 이용하여 커버 위의 화살표가 열기를 가리키도록 커버를 시계 반대방향으로 돌립니다.
- 3. 커버와 배터리를 제거합니다. 30초 동안 기다립니다.
- 4. 양극 커넥터가 배터리 함에 먼저 들어가도록 하여 새 배터리를 끼웁니다.
- 동전을 이용하여 커버 위의 화살표가 닫기를 가리키도록 커버를 시계 반대방향으로 돌립니다.

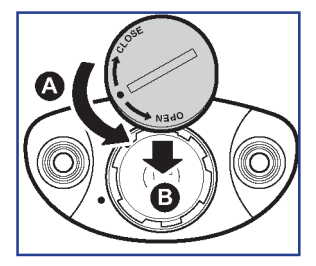

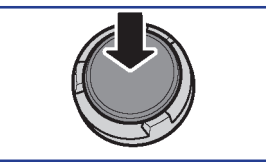

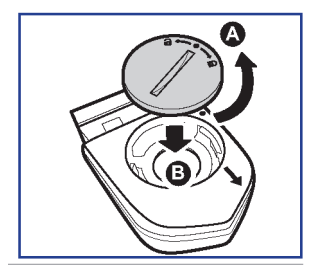

#### 참고:

- 새 배터리를 넣을 때 먼저 양극 커넥터부터 넣지 않으면, 양극 커넥터가 변형되어 오작동을 일으킬 수 있습니다.
- 커버의 O 링 가스켓이 손상되거나 분실되지 않도록 주의하십시오.
- 사용한 배터리는 현지의 폐기물 처리 부서에 문의하여 적절한 방법으로 폐기하십시오.

# Rider 310 설치

## 자전거에 Rider 310 장착

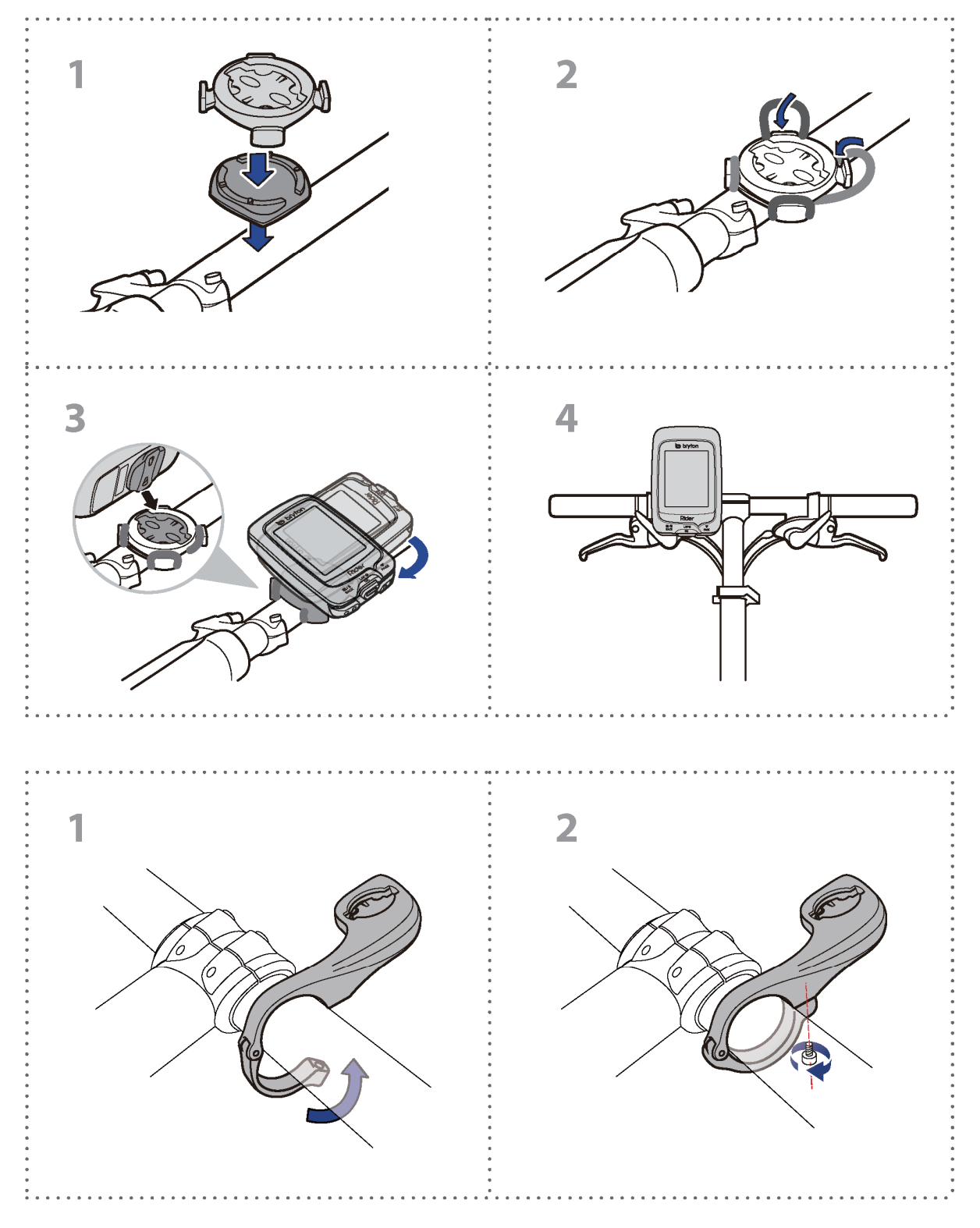

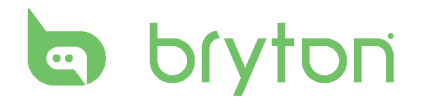

# 속도/카덴스/듀얼 센서(옵션) 설치

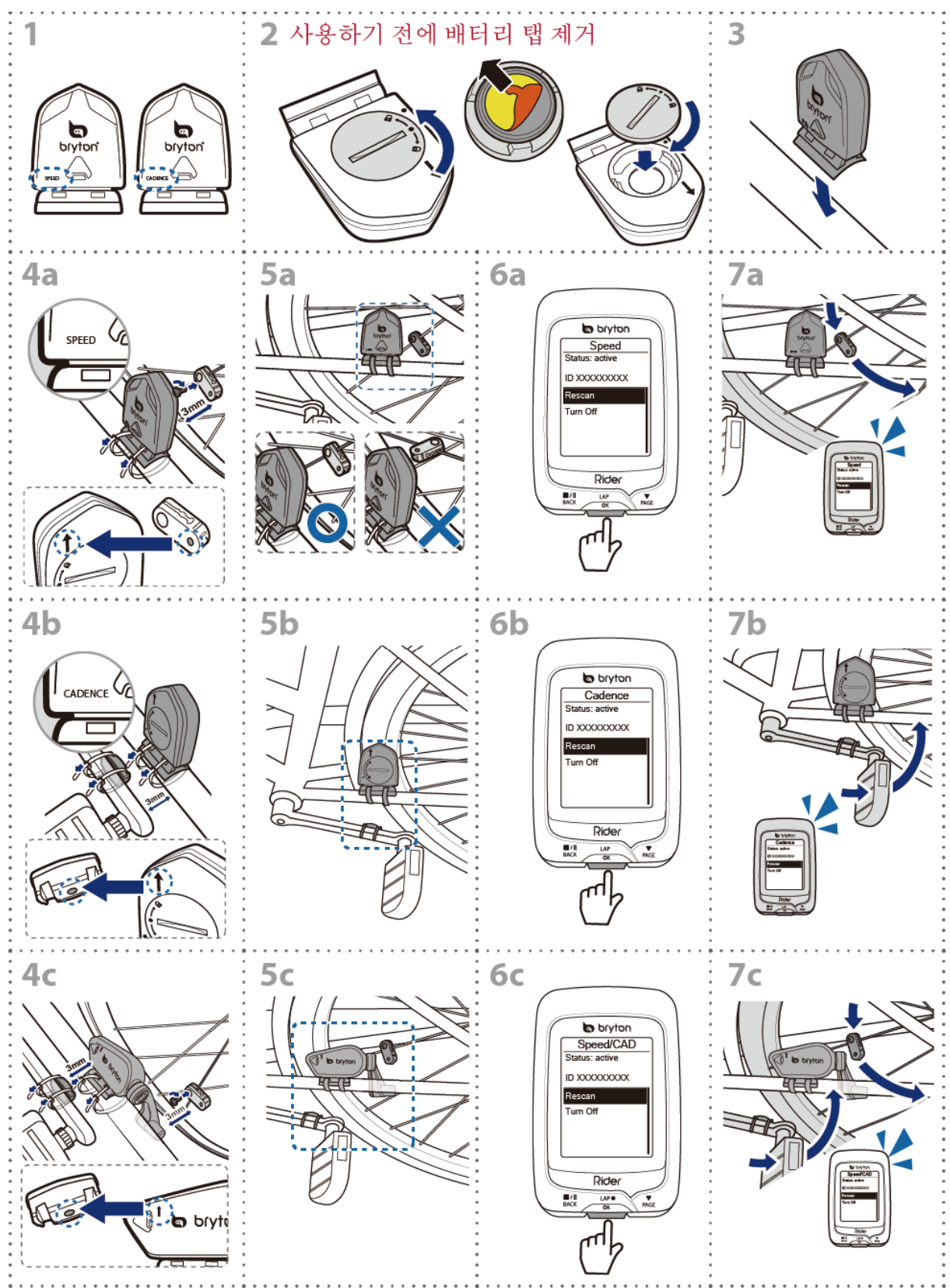

#### 참고:

- 최적의 성증을 보장하려면 다음과 같이 하십시오.
  - 센서와 자석을 그림과 같이 정렬합니다(5a / 5b). 정렬 위치에 주의하십시오.
  - 센서와 자석간의 거리는 3mm 이내이어야 합니다.
- 속도 센서와 속도 자석 둘 다 설치되고 수직이 아닌 수평으로 정렬되어 있는지 확인하십시오.
- 처음 사용 시, 전면 버튼을 눌러 센서를 활성화하고 페달 밟기를 시작하십시오. 센서가 자석을 감지하면 LED가 한 번 깜박거려 정렬이 올바르게 되었음을 나타냅니다.(LED는 버튼을 누른 후 처음 10회의 패스에 대해서만 깜박거립니다.)

## 심박수 벨트(선택) 설치

![](_page_34_Figure_8.jpeg)

#### 참고:

- 추운 날씨에는 심박수 벨트의 보온 유지를 위해 적절히 두터운 옷을 입으십시오.
- 벨트는 맨 몸에 닿도록 착용해야 합니다.
- 몸의 중간 부분에 오도록 센서 위치를 조정하십시오(가슴 약간 아래에 착용). 센서에 있는 Bryton 로고가 위로 향하도록 하십시오. 고무 벨트를 조여 운동 중에 풀어지지 않도록 하십시오.
- 센서가 감지되지 않거나 판독할 수 없으면 약 5분간 예열하십시오.
- 심박수 벨트를 오랜 기간 사용하지 않으면 센서를 심박수 벨트에서 제거하십시오.

## 휠 크기 및 원주

휠 크기는 타이어의 양 측면에 표시되어 있습니다.

| 휠 크기           | L(mm) |
|----------------|-------|
| 12x1.75        | 935   |
| 12x1.95        | 940   |
| 14x1.50        | 1020  |
| 14x1.75        | 1055  |
| 16x1.50        | 1185  |
| 16x1.75        | 1195  |
| 16x2.00        | 1245  |
| 16x1-1/8       | 1290  |
| 16x1-3/8       | 1300  |
| 17x1-1/4       | 1340  |
| 18x1.50        | 1340  |
| 18x1.75        | 1350  |
| 20x1.25        | 1450  |
| 20x1.35        | 1460  |
| 20x1.50        | 1490  |
| 20x1.75        | 1515  |
| 20x1.95        | 1565  |
| 20x1-1/8       | 1545  |
| 20x1-3/8       | 1615  |
| 22x1-3/8       | 1770  |
| 22x1-1/2       | 1785  |
| 24x1.75        | 1890  |
| 24x2.00        | 1925  |
| 24x2.125       | 1965  |
| 24x1(520)      | 1753  |
| 24x3/4 Tubular | 1785  |
| 24x1-1/8       | 1795  |
| 24x1-1/4       | 1905  |
| 26x1(559)      | 1913  |
| 26x1.25        | 1950  |
| 26x1.40        | 2005  |
| 26x1.50        | 2010  |
| 26x1.75        | 2023  |
| 26x1.95        | 2050  |
| 26x2.10        | 2068  |
| 26x2.125       | 2070  |
| 26x2.35        | 2083  |

| 휠 크기                | L(mm) |
|---------------------|-------|
| 26x3.00             | 2170  |
| 26x1-1/8            | 1970  |
| 26x1-3/8            | 2068  |
| 26x1-1/2            | 2100  |
| 650C Tubular 26x7/8 | 1920  |
| 650x20C             | 1938  |
| 650x23C             | 1944  |
| 650x25C 26x1(571)   | 1952  |
| 650x38A             | 2125  |
| 650x38B             | 2105  |
| 27x1(630)           | 2145  |
| 27x1-1/8            | 2155  |
| 27x1-1/4            | 2161  |
| 27x1-3/8            | 2169  |
| 27.5x1.50           | 2079  |
| 27.5x2.1            | 2148  |
| 27.5x2.25           | 2182  |
| 700x18C             | 2070  |
| 700x19C             | 2080  |
| 700x20C             | 2086  |
| 700x23C             | 2096  |
| 700x25C             | 2105  |
| 700x28C             | 2136  |
| 700x30C             | 2146  |
| 700x32C             | 2155  |
| 700C Tubular        | 2130  |
| 700x35C             | 2168  |
| 700x38C             | 2180  |
| 700x40C             | 2200  |
| 700x42C             | 2224  |
| 700x44C             | 2235  |
| 700x45C             | 2242  |
| 700x47C             | 2268  |
| 29x2.1              | 2288  |
| 29x2.2              | 2298  |
| 29x2.3              | 2326  |
|                     |       |

## Rider 310의 기본 관리

장치를 잘 관리하면 장치 손상 위험을 줄일 수 있습니다.

- 장치를 떨어뜨리거나 심한 충격을 받지 않도록 하십시오.
- 장치를 극한 온도과 과도한 습기에 노출시키지 마십시오.
- 스크린 표면은 쉽게 긁힐 수 있습니다. 비접착성 화면 보호기를 사용하여 화면이 긁히지 않도록 하십시오.
- 부드러운 천에 희석된 중성 세제를 묻혀 장치를 닦으십시오.
- 장치를 분해, 수리, 개조하려고 시도하지 마십시오. 그럴 경우 보증을 받지 못합니다.

참고:맞지 않는 배터리로 교체할 경우 폭발할 수 있습니다. 새 배터리로 교환할 경우 정품 배터리 또는 제조사게 지정한 비슷한 유형의 배터리로 교체하십시오. 사용한 배터리를 폐기할 때에는 현지 규정에 따라 폐기하십시오.

![](_page_36_Picture_9.jpeg)

환경 보호를 위해 다 사용한 배터리는 별도의 재활용 또는 지정된 곳에 버리십시오.

## 데이터 필드

| 데이터 필드      | 전체 데이터 필드 이름  |
|-------------|---------------|
| 해 뜨는 시간     | 일출 시간         |
| 해 지는 시간     | 일몰 시간         |
| 라이딩 시간      | 라이딩 시간        |
| 평균 속도       | 평균 속도         |
| 최대 속도       | 최대 속도         |
| 심박 수        | 심박수           |
| 평균심박        | 평균 심박수        |
| 최대심박        | 최대 심박수        |
| MHR Zone    | 최대 심박수 구역     |
| LTMR Zone   | 젖산 역치 심박수 구역  |
| MHR%        | 최대 심박수 백분률    |
| LTHR%       | 젖산 역치 심박수 백분률 |
| 평균 카덴스      | 평균 카덴스        |
| 최대 카덴스      | 최대 카덴스        |
| 랩 평균 속도     | 랩 평균 속도       |
| 랩 최고 속도     | 랩 최대 속도       |
| 마지막 랩 평균 속도 | 마지막 랩 평균 속도   |
| 랩 거리        | 랩 거리          |
| 마지막 랩 거리    | 마지막 랩 거리      |
| 마지막 랩 시간    | 마지막 랩 시간      |
| 랩 평균 심박     | 랩 평균 심박수      |
| 랩 최대 심박     | 랩 최대 심박수      |
| 마지막 랩 평균 심박 | 마지막 랩 평균 심박수  |
| 랩 MHR %     | 랩 평균 MHR 백분률  |
| 랩 LTHR %    | 랩 평균 LTHR 백분률 |
| LpAvSt'dR   | 랩 평균 보속       |
| LpStr'dAvL  | 랩 평균 보폭       |
| LLpSt'dAvL  | 마지막 랩 평균 보폭   |
| LapAvP      | 랩 평균 페이스      |
| L'stLpAvP   | 마지막 랩 평균 페이스  |

| 데이터 필드      | 전체 데이터 필드 이름   |
|-------------|----------------|
| lap max P   | 랩 최대 페이스       |
| 랩 평균 카덴스    | 랩 평균 카덴스       |
| LLAvCAD     | 마지막 랩 평균 카덴스   |
| ODO         | 주행 기록계         |
| 온도          | 온도             |
| 거리          | 거리             |
| T to Dest   | 목적지까지 남은 시간    |
| D to Dest   | 목적지까지 남은 거리    |
| 최대고도        | 최대 고도          |
| 증가고도        | 고도 증가          |
| 감소고도        | 고도 감소          |
| Str'dRate   | 보속             |
| AvStr'dRt   | 평균 보속          |
| MaStr'dRt   | 최대 보속          |
| AvSt'dl'gth | 평균 보폭          |
| AvgPace     | 평균 페이스         |
| MaxPace     | 최대 페이스         |
| L'st1kmP    | 마지막 1km/마일 페이스 |
| 현재전력        | 현재 파워          |
| 평균 전력       | 평균 파워          |
| 최대 전력       | 최대 파워          |
| lap avg P   | 랩 최대 파워        |
| last L ma P | 마지막 랩 최대 파워    |
| lap avg P   | 랩 평균 파워        |
| last L av P | 마지막 랩 평균 파워    |
| 3 초 전력      | 3 초간 평균 파워     |
| 30 초 전력     | 30 초간 평균 파워    |
| MAP 존       | 최대 에어로빅 파워 구역  |
| MAP%        | 최대 에어로빅 파워 백분률 |
| FTP 존       | 젖산 역치 파워       |
| FTP%        | 젖산 역치 파워 백분률   |

| 데이터 필드 | 전체 데이터 필드 이름       |
|--------|--------------------|
| CPB-LR | 왼쪽 및 오른쪽 파워 현재 밸런스 |
| MPB-LR | 왼쪽 및 오른쪽 파워 최대 밸런스 |
| APB-LR | 왼쪽 및 오른쪽 파워 평균 밸런스 |
| CTE-LR | 왼쪽 및 오른쪽 토크 현재 효율성 |
| MTE-LR | 왼쪽 및 오른쪽 토크 최대 효율성 |
| ATE-LR | 왼쪽 및 오른쪽 토크 평균 효율성 |
| CPS-LR | 왼쪽 및 오른쪽 페달 현재 원활도 |
| APS-LR | 왼쪽 및 오른쪽 페달 평균 원활도 |
| MPS-LR | 왼쪽 및 오른쪽 페달 최대 원활도 |
| IF     | 강도 계수              |
| NP     | 정규화된 파워            |
| SP     | 특정 파워              |
| TSS    | 훈련 스트레스 점수         |

**참고:** 일부 데이터 필드는 특정 모델에만 적용될 수 있습니다.

![](_page_39_Picture_2.jpeg)